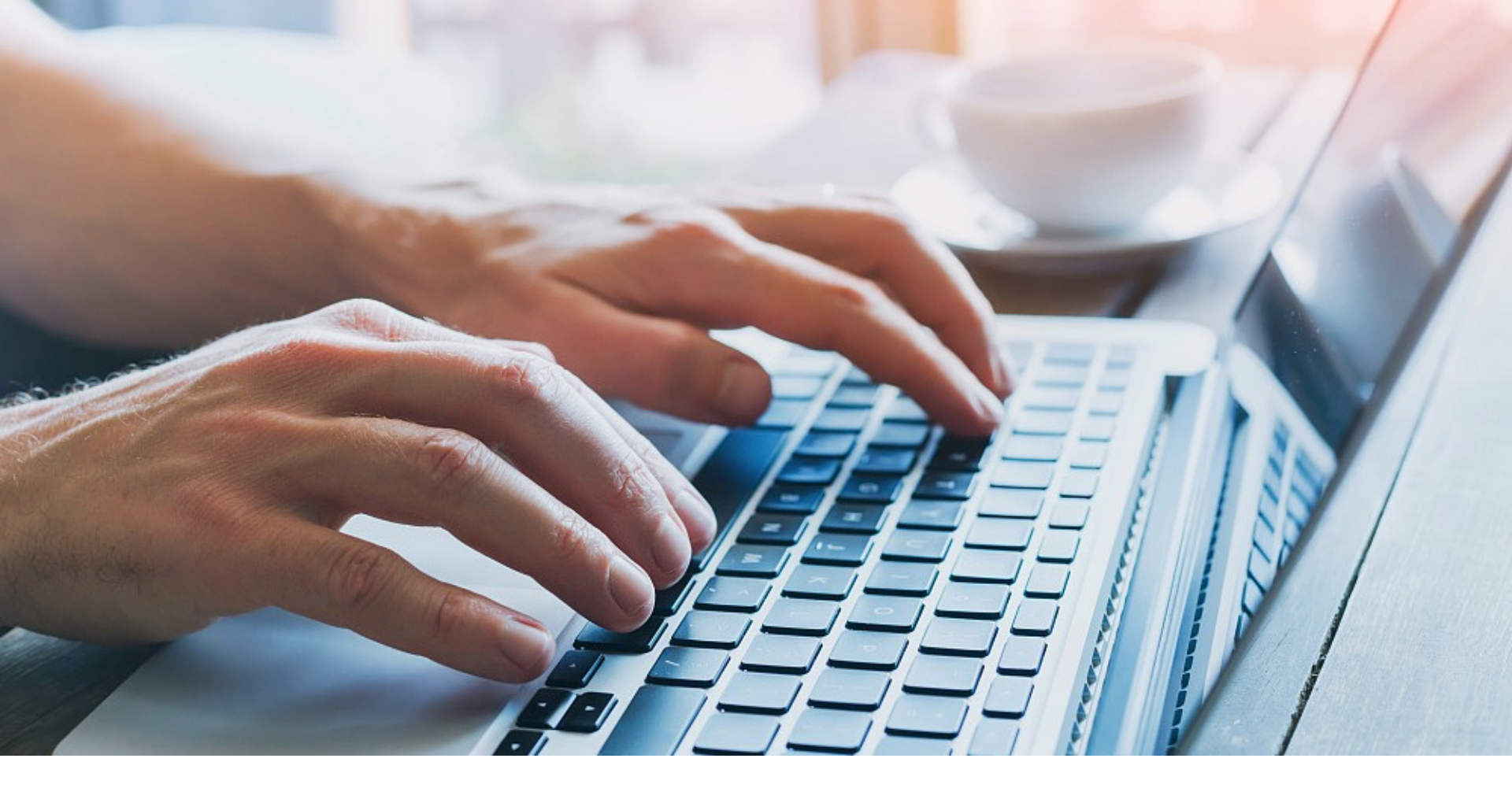

# **Online Application – User Guide**

For Programme Administrators (PA)

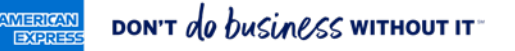

### Contents

### **FIRST STEPS**

| <ul> <li>Access to your personal PA area</li> </ul>                | 3     |
|--------------------------------------------------------------------|-------|
| <ul> <li>Access via standard link</li> </ul>                       | 4–6   |
| <ul> <li>Access via direct link</li> </ul>                         | 7     |
| SETUP                                                              | 8–10  |
| PERSONAL PA AREA                                                   |       |
| <ul> <li>Personal application link for employees</li> </ul>        | 11    |
| <ul> <li>Application links for employees</li> </ul>                | 12    |
| <ul> <li>Open card applications</li> </ul>                         | 13    |
| APPROVAL                                                           |       |
| <ul> <li>Approve card applications</li> </ul>                      | 14-18 |
| <ul> <li>Overview page</li> </ul>                                  | 19–21 |
| <ul> <li>Functions at a glance</li> </ul>                          | 22    |
| APPLICATION AND IDENTIFICATION                                     |       |
| <ul> <li>Overview of the application process</li> </ul>            | 23    |
| APPLICATION FORM                                                   |       |
| <ul> <li>Entry area for applicants/personal information</li> </ul> | 25–27 |
| <ul> <li>Company details</li> </ul>                                | 28    |
| <ul> <li>Checking and sending</li> </ul>                           | 29    |
| <ul> <li>Identification</li> </ul>                                 | 30    |

### **TECHNICAL NOTE**

| <ul> <li>Providing appropriate application link for<br/>employees on the intranet or by email</li> </ul> | 32    |
|----------------------------------------------------------------------------------------------------|-------|
| MORE FUNCTIONS                                                                                           |       |
| <ul> <li>Password management</li> </ul>                                                                  | 33    |
| <ul> <li>BCA administration</li> </ul>                                                                   | 34    |
| <ul> <li>Setup and import of BCAs</li> </ul>                                                             | 35    |
| <ul> <li>Overview of processed applications</li> </ul>                                                   | 36    |
| <ul> <li>Weekly reports</li> </ul>                                                                       | 37    |
| SAMPLE COMMUNICATIONS                                                                                    | 38–40 |
| BENEFITS                                                                                                 | 41–42 |
| APPENDIX                                                                                                 | 43–47 |
| FAQS                                                                                                    | 48–51 |
| CONTACT                                                                                                  | 52    |
|                                                                                                    |       |

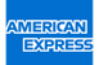

This material contains information that is proprietary and confidential to American Express. It cannot be shared with third parties without American Express' consent. Basis: American Express Terms & Conditions for German market.

### Access to your personal PA area\*

As a programme administrator (PA), you have two options to access your personal PA area. For you to do this, your company needs to have set you up as a PA with American Express.

### **Option 1: Access via standard link**

Go to www.amex.de/antraege and enter your Business Control Account number\*\* (BCA, 15-digits) and your email address. You will then receive a personal link for you to access your PA area.

### **Option 2: Access via direct link**

Use the direct link that you received from American Express for access to your personal PA area (See slide 9 onwards for details).

\* You can manage the applications for your company's employees in your personal PA area.

\*\* Important: If your company has multiple Business Control Account numbers (BCA numbers), you should use the appropriate BCA number for the card application.

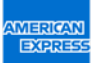

| Do you have a corporate customer number on hand and are you registere                                                                     | ed with American Express as a                       | a program administrator?                  |       |  |  |  |  |  |
|----------------------------------------------------------------------------------------------------|-----------------------------------------------------|-------------------------------------------|-------|--|--|--|--|--|
| Company customer number (BCA number, 15 digits) *                                                                                         | Email (of the contact                               | t person deposited with American Express) | •     |  |  |  |  |  |
| * Required field                                                                                                    |                                                     | Request a link to your BCA administra     | ation |  |  |  |  |  |
| You don't have your corporate customer number at hand?<br>Please request your corporate customer number from American                     | n Express:                                          |                                           |       |  |  |  |  |  |
| Email (of the contact person deposited with American Express) *                                                                           |                                                     |                                           |       |  |  |  |  |  |
| * Required field                                                                                                    |                                                     | Request company customer nur              | mber  |  |  |  |  |  |
| Do you have your corporate customer number on hand, but you are not a<br>Please fill out the form for setting up a program manager and se | program administrator?<br>nd it to American Express | s.                                        |       |  |  |  |  |  |
|                                                                                                    |                                                     | Download the                              | form  |  |  |  |  |  |
| You don't have a corporate customer number or are you registered with American Express as a program administrator?                        |                                                     |                                           |       |  |  |  |  |  |
| Please contact your company's program administrator or fill out                                                                           | the contact form.                                   |                                           |       |  |  |  |  |  |
| First and last name * Position *                                                                                                    | Email address*                                      | Phone number *                            |       |  |  |  |  |  |
| ★ Required field                                                                                                    |                                                     | Send rec                                  | quest |  |  |  |  |  |

### Go to www.amex.de/antraege

If you enter your Business Control Account number (BCA Number, 15 digits) and your email address here, you will receive an email with an access link to the PA area.

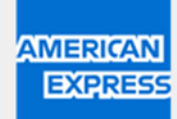

Guten Tag,

bitte klicken Sie auf den folgenden Link, um Ihre PA Übersichtsseite zu öffnen:

Übersichtsseite öffnen

Der Antragslink für die von Ihnen angeforderte Firmenkundennummer ist die Folgende:

#### https://antrag.amex-business.de/cc/0231

Sie haben Fragen oder Probleme mit dem Zugang zu den Anträgen? Bitte wenden sie sich an unser Corporate Service Team unter +49 69 9797-3550 (Mo.-Fr., 8.00 - 18.00 Uhr).

Freundliche Grüße American Express<sup>®</sup> Global Commercial Services Click "Übersichtsseite öffnen/Open overview page" to go to the login page to access your PA area.

### LOGGING INTO YOUR PERSONAL PAAREA FOR THE FIRST TIME

| American Express Corporate Card Online Applica                                                                                                    | When you first reg<br>email with a temp<br>you to the screen<br>password. You wil<br>to access your pe | gister, you will receive an<br>orary password. This will take<br>where you can create your<br>I use this password in future<br>rsonal PA area. |                      |
|----------------------------------------------------------------------------------------------------|----------------------------------------------------------------------------------------------------|----------------------------------------------------------------------------------------------------|----------------------|
| Your personal login page                                                                                                    |                                                                                                    |                                                                                                    |                      |
| If this is your first login, an email has been sent to you with a temporary password.<br>Enter the password you defined in the PA setup to log in. |                                                                                                    |                                                                                                    |                      |
| E-Mail Login                                                                                                    |                                                                                                    |                                                                                                    |                      |
|                                                                                                    |                                                                                                    |                                                                                                    |                      |
|                                                                                                    |                                                                                                    |                                                                                                    |                      |
| Password request a new password                                                                                                    | American<br>Express                                                                                    | Express Corporate Card Online App                                                                                                    | plication            |
|                                                                                                    | Select your current market                                                                             | =                                                                                                    |                      |
| Log in                                                                                                    | Your personal login page                                                                               |                                                                                                    |                      |
|                                                                                                    | Please enter your desired password                                                                     | d and then click on "Change password".                                                                                                    |                      |
|                                                                                                    | New password*                                                                                          |                                                                                                    | Repeat new password* |
|                                                                                                    |                                                                                                    |                                                                                                    |                      |
| └ <b>→</b>                                                                                                    | Change password                                                                                        |                                                                                                    |                      |
|                                                                                                    |                                                                                                    |                                                                                                    |                      |

### **Please note:**

Sometimes our emails are blocked by a firewall. Please check your spam folder if you do not have the email in your inbox.

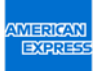

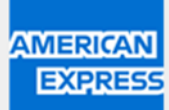

Guten Tag,

bitte klicken Sie auf den folgenden Link, um Ihre PA Übersichtsseite zu öffnen:

Übersichtsseite öffnen

Der Antragslink für die von Ihnen angeforderte Firmenkundennummer ist die Folgende:

https://antrag.amex-business.de/cc/0231

Sie haben Fragen oder Probleme mit dem Zugang zu den Anträgen? Bitte wenden sie sich an unser Corporate Service Team unter +49 69 9797-3550 (Mo.-Fr., 8.00 - 18.00 Uhr).

Freundliche Grüße American Express<sup>®</sup> Global Commercial Services This link is for employees in your company who want to apply for a Corporate Card. You can publish it on your intranet or send it by email, for example. You can also find this link in your personal PA area at any time (see slide 10).

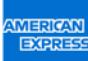

# Access via direct link

### LOGGING INTO YOUR PERSONAL PAAREA

| American Express Corporate Card Online Applic                                                                     | ation                                                         | American Express has sent you a direct<br>your personal PA area. When you first re<br>you will receive an email with a temporar<br>password. This will take you to the scree<br>where you can create your password. Yo |                          |  |
|----------------------------------------------------------------------------------------------------|---------------------------------------------------------------|----------------------------------------------------------------------------------------------------|--------------------------|--|
| Your personal login page<br>If this is your first login, an email has been sent to you with a temporary password. |                                                               | use this password personal PA area.                                                                                                    | in future to access your |  |
| E-Mail Login                                                                                                    |                                                               |                                                                                                    |                          |  |
|                                                                                                    |                                                               |                                                                                                    |                          |  |
| Password request a new password Log in                                                                            | AMERICAN<br>EXPRESS<br>Select your current market             | Express Corporate Card Online App                                                                                                    | lication                 |  |
|                                                                                                    | Your personal login page<br>Please enter your desired passwor | d and then click on "Change password".                                                                                                    |                          |  |
|                                                                                                    | New password*                                                 |                                                                                                    | Repeat new password*     |  |
|                                                                                                    | Change password                                               |                                                                                                    |                          |  |

### **Please note:**

Sometimes our emails are blocked by a firewall.

Please check your spam folder if you do not have the email in your inbox.

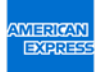

# Set up your personal PA area

### MANAGE YOUR PASSWORD

On the PA Setup tab you can change your password and set up your account.

| American American Ex                                                                                                    | press Corporate Card Onlineantra                                                                                                    |                                                                                                    |
|----------------------------------------------------------------------------------------------------|----------------------------------------------------------------------------------------------------|----------------------------------------------------------------------------------------------------|
| Pending Application PA Setup                                                                                                    | BCA Setup Employee Invitations History                                                                                                    | Logout                                                                                                    |
| Please review the pending Corporate Card A<br>person in the Company that should review an<br>In this overview page you can Approve or De<br>Applicant. This will be required in case you an | pplication(s) that haw been submitted to be signed off by you. You<br>id approve the inform tion given in the applications before the app<br>cline multiple Card as flications in one go. If you wish to review eac | ave received this request because below Card Applicant(s) has named you as the Authorised Signatory/Programme Administrator with signatory rights (PA), or as a<br>ications are approved by the Authorised Signatory/PA.<br>of the applications in detail, please click on 'Details'. From the 'Details' link you can, in addition to Approve and Decline, also Send Back the application to the Card |
| Please note that all Approved applications re<br>For more instructions please click on the info                                                                                             | American Express                                                                                                    | ss Corporate Card Online Application                                                                                                    |
| Customer number           023164023000200                                                                                                    | Select your current market 📰 📰 📰                                                                                                    | =                                                                                                    |
| Company affirmation AXP Test                                                                                                    | Your personal login page                                                                                                    |                                                                                                    |
|                                                                                                    | Please enter your desired password and the                                                                                                    | n click on "Change password". Repeat new password"                                                                                                    |
|                                                                                                    |                                                                                                    |                                                                                                    |
|                                                                                                    | Change password                                                                                                    |                                                                                                    |
| MERICAN                                                                                                    |                                                                                                    |                                                                                                    |

# Set up your personal PA area

### BCA SETUP – OVERVIEW OF YOUR BUSINESS CONTROL ACCOUNT NUMBERS

BCA Setup displays the Business Control Account numbers that have been set up in the system for you to manage as the program administrator.

| AMERI       | American Expres                                                             | s Corporate Card O                                                | nlineantrag                                                   |                                                                                                    |
|-------------|-----------------------------------------------------------------------------|-------------------------------------------------------------------|---------------------------------------------------------------|----------------------------------------------------------------------------------------------------|
| Pending.    | Applications PA Setup BCA Set<br>you can create and configure your corporat | up Employee Invitations H<br>e customer number(s) (BCA). Click on | History                                                       | Logout<br>vant to change settings for an existing BCA, please click on the edit icon in the corresponding line. If you want to provide several employees with a link to the card application page, please<br>bic link. If you only want to invite certain employees click on the "Employee Invitations" tab and choose one of the set un BCAs. |
| If you want | to delete an individual BCA, click on the co                                | rresponding icon in the "Delete BCA"                              | column or select the desired BCAs in the first                | column and then click on the "Delete Selected BCAs" button. If you delete a BCA which is managed together with other program administrators, it is only deleted from your overview, but                                                                                                    |
|             | Customer number                                                             | Company                                                           | Card type                                                     | Here you can select the Business Control Account numbers and                                                                                                    |
|             | 023164023000200                                                             | Test Frankfurt                                                    | Corporate Card                                                | company names in order to manage them.                                                                                                    |
| https://ar  | ntrag.amex-business.de/cc/023164023000                                      | 200/                                                              |                                                               |                                                                                                    |
|             |                                                                             | With this lin<br>For exampl<br>assigned m                         | k, employees at y<br>e, you can send th<br>ultiple Business C | our company can apply for a Corporate Card.<br>his link by email or publish it on your intranet. If you have been<br>Control Account Numbers (BCAs), you will also see this here.                                                                                                    |
|             |                                                                             | <b>IMPORTAN</b><br>if the applic                                  | IT: Each Business<br>ant is employed b                        | Control Account number has its own application link. This means that y the company with BCA number X, they need the application link for                                                                                                    |

BCA number X, and not the application link for BCA number Y.

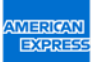

# Set up your personal PA area

BCA SETUP

In BCA Setup you can configure your PA area, e.g. set up mandatory fields.

| Pending Applications PA Setup BCA Setup Emp                                                                                                    | bloyee Invitations History                                                                |                                                      |                                                                                                 | Logout                         |
|----------------------------------------------------------------------------------------------------|-------------------------------------------------------------------------------------------|------------------------------------------------------|-------------------------------------------------------------------------------------------------|--------------------------------|
| Enter a BCA of your company and choose a product, a liability type<br>Customer number*                                                                     | (product, liability,<br>here.                                                             |                                                      |                                                                                                 |                                |
| Product Selection                                                                                                    | Liability                                                                                 | Invoicing                                            |                                                                                                 |                                |
| Corporate Card 🔹                                                                                                    | Full Corporate Liability                                                                  | Individually billed and individually settled         | •                                                                                               |                                |
| You can use the field and the buttons below to give the applicant the the corresponding fields are displayed to the requester and also be Company Position | e option to provide personal information. If you enter the name of come mandatory fields. | of your company in the "Company" field, the applican | it can no longer change it. You can use the toggle switch function to                           | control whether                |
| Restrict card delivery options  Allow document upload  By clicking on the respective buttons, you can configure how the ap                                 | oplicant can carry out the legally required identification.                               |                                                      | You can define the <b>varia</b> details here, e.g., the me identification preferred by company. | <b>ble</b><br>ans of<br>y your |
| WebID Postident Bank Ident                                                                                                    | incation In-House Identification O                                                        |                                                      |                                                                                                 |                                |

# Personal application link for employees

### SEND EMPLOYEE INVITATION

Here you can email employees individually and send them a personal link to the Corporate Card application for the corresponding BCA number (details on the next slide).

Alternatively, you can provide employees with a general application link, e.g., on your intranet. You can find this under "BCA Setup" (see slide 8).

| AMEI<br>EX                     | America<br>RESS                                                                              | n Express Cor                                                          | rporate Card O                                                                          | nlineantrag                                                                                                 |                                                                                                    |                                                                                                    |                             |                       |                         |
|--------------------------------|----------------------------------------------------------------------------------------------|------------------------------------------------------------------------|-----------------------------------------------------------------------------------------|----------------------------------------------------------------------------------------------------|----------------------------------------------------------------------------------------------------|----------------------------------------------------------------------------------------------------|-----------------------------|-----------------------|-------------------------|
| Pendii<br>In this t<br>You can | and Applications PA Setu<br>ab you can add employees and<br>send an invitation e-mail to the | p BCA Setup E<br>send them a personal invi<br>e employees you have add | Employee Invitations<br>itation link. Each sent link of<br>ded either by clicking on th | History<br>can be called up several times, but can only b<br>e icon in the "Send invitation" column or by t | e used once to submit an application. To add an emp<br>icking the desired employees in the first column and | loyee, click on the button "Add employee". If you want to change t<br>I then clicking on the "Send selected invitations" button. | e data for an already add   | ed employee, click th | Logout<br>le edit icon. |
| Employ<br>applicat             | ees who have been added are o<br>ions". If you manually delete ar<br>ons not sent            | deleted from your overvie<br>n before added employee                   | w if they successfully com<br>and have already sent an ir                               | olete an application, 30 days pass without ar<br>witation, the link will become invalid so that             | application being completed or if you delete emplo<br>your employee cannot start an application using th    | yees manually. If one of your employees successfully completes an<br>e sent link.                                                | application, it will appear | in the tab "Pending ( | Corporate Card          |
|                                | Customer number                                                                              | Salutation                                                             | First Name(s)                                                                           | Last name                                                                                                   | E-Mail address                                                                                              | Invitation sent                                                                                                    | Edit                        | Send                  | Delete                  |
|                                | 023164023000200                                                                              | Mr                                                                     | test                                                                                    | test                                                                                                    | test@aexp.com                                                                                               | Not sent yet                                                                                                    | œ                           | 4                     | âx.                     |

Sent invitations

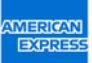

# **Application links for employees**

### INVITE EMPLOYEES

| Pendi              | ng Applications PA Setup                                                                                                    | BCA Setup Emp                               | loyee Invitations History                                                                 |                                                                                       |                                                                                                    |                                          |                         |                      | Logout       |  |
|--------------------|----------------------------------------------------------------------------------------------------|---------------------------------------------|-------------------------------------------------------------------------------------------|---------------------------------------------------------------------------------------|----------------------------------------------------------------------------------------------------|------------------------------------------|-------------------------|----------------------|--------------|--|
| In this t          | In this tab you can add employees and send them a personal invitation link. Each sent link can be called up several times, but can only be used once to submit an application. To add an employee, click on the button "Add employee". If you want to change the data for an already added employee, click the edit icon. |                                             |                                                                                           |                                                                                       |                                                                                                    |                                          |                         |                      |              |  |
| You can            | send an invitation e-mail to the emplo                                                                                                    | oyees you have added                        | either by clicking on the icon in the "Send                                               | l invitation" column or by ticking the desi                                           | red employees in the first column and then clicking on the "Send selected                                                      | invitations" button.                     |                         |                      |              |  |
| Employ<br>applicat | ees who have been added are deleted<br>ions". If you manually delete an before                                                                                                    | from your overview it<br>added employee and | they successfully complete an applicatio<br>I have already sent an invitation, the link v | n, 30 days pass without an application be<br>vill become invalid so that your employe | ing completed or if you delete employees manually. If one of your employ<br>e cannot start an application using the sent link. | ees successfully completes an applicatio | n, it will appear in th | ne tab "Pending Corp | orate Card   |  |
| Invitati           | ons not sent                                                                                                    |                                             |                                                                                           |                                                                                       |                                                                                                    |                                          |                         |                      |              |  |
|                    | Customer number                                                                                                    | Salutation                                  | First Name(s)                                                                             | Last name                                                                             | E-Mail address                                                                                                    | Invitation sent                          | Edit                    | Send                 | Delete       |  |
|                    | 023164023000200                                                                                                    | Mr                                          | test                                                                                      | test                                                                                  | test@aexp.com                                                                                                    | Not sent yet                             | ß                       | A                    | 4×           |  |
| Sent inv           | Sent invitations                                                                                                    |                                             |                                                                                           |                                                                                       |                                                                                                    |                                          |                         |                      |              |  |
|                    | Customer number                                                                                                    | Salutation                                  | First Name(s)                                                                             | Last name                                                                             | E-Mail address                                                                                                    | Invitation sent                          | Edit                    | Send                 | Delete       |  |
| 21                 | Bulk Download 🕹 Import invi                                                                                                    | tations                                     |                                                                                           |                                                                                       |                                                                                                    | Delete selected invitation               | ns Send sele            | cted invitations     | Add employee |  |

Employees can be invited to a credit card application. The overview contains all sent and unsent invitations. Using the menu on the left, invitations can be edited, sent or deleted. If many employees are to be invited, it is advisable to use the invitation import. Invitations to different BCAs can also be entered here. Individual new invitations can be entered via Add employee.

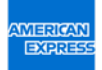

# **Open card applications**

Here you can find your open/approved card applications for your staff.

| American Express Corporate Card Onlineantrag         Pending Applications       PA Setup       Employee Invitations       History <ul> <li>Pending Applications</li> <li>Perserview the pending Corporate Card Application(s) that have been submitted to be signed off bry you, You have received this request because below Card Applicant(s) has named you as the Authorised Signatory/Programme Administrator with signatory rights person in the Company that should review and approve the information given in the applications in one go. If you wish to review each of the applications in detail, please click on Details'. From the Details' link you can, in addition to Approve and Decline, also Send Back the applications are approved by the Authorised Signatory/PA.                In this overview page you can Approve or Decline multiple Card applications in one go. If you wish to review each of the applications in detail, please click on Details'. From the Details' link you can, in addition to Approve and Decline, also Send Back the application or PAP applicant. This will be required in case you are not authorized to sign. Card applications in ohealif of your company of If there is missing or incorrect Information that you would like the Card Applicant to revise and resubmit for approval.                Parks entitue in the information gives in the headline.                 Customer number             PCN             Identified             Urgent             20151130002DE             13112018             Amex. Test             Max             Mustermann             green cc             Full Corporate Llability             Print             PA Test</li></ul>                                                                                                    |              |             |                                                                                                    |                                                                   |                                                                             |                                                                   |                                                                    |                                                                                       |                                                         |                                                          |                                                                    |                                                                           |                                                                                        |                                                                                                    |                                           |
|----------------------------------------------------------------------------------------------------|--------------|-------------|----------------------------------------------------------------------------------------------------|-------------------------------------------------------------------|-----------------------------------------------------------------------------|-------------------------------------------------------------------|--------------------------------------------------------------------|---------------------------------------------------------------------------------------|---------------------------------------------------------|----------------------------------------------------------|--------------------------------------------------------------------|---------------------------------------------------------------------------|----------------------------------------------------------------------------------------|----------------------------------------------------------------------------------------------------|-------------------------------------------|
| Partial of a paper and paper and pa |              |             |                                                                                                    |                                                                   |                                                                             |                                                                   |                                                                    | ag                                                                                    | )nlineantr                                              | te Card C                                                | Corporat                                                           | Express (                                                                 | nerican I                                                                              | CAN Ar<br>RESS                                                                                                    | MER                                       |
| •         •         Bease review the pending Corporate Card Application(s) that have been submitted to be signed off by you. You have received this request because below Card Applicant(s) has named you as the Authorised Signatory/Programme Administrator with signatory rights around the company that should review and approve the information given in the applications before the applications in detail, please click on 'Details'. From the 'Details' link you can, in addition to Approve and Decline, also Send Back the application the publications in detail, please click on 'Details'. From the 'Details' link you can, in addition to Approve and Decline, also Send Back the application of pour company or if there is missing or incorrect information that you would like the Card Applicant to revise and resubmit for approval.         lease note that all Approved applications require an American Express Customer Number, which is 15 digits. If you do not know your company's Customer Number please call our Corporate Service Team on +4969 9797-3550 (Mon-Fri, 8 - 6 pm).         or more instructions please click on the information button in the headline.         0 203164023000200       201811130002DE       Date submitted       Company       All first names       Last name       Card type       Liability       Print       D         sympany affirmation         Approxed       201811130002DE       13.11.2018       Amex Test       Max       Mustermann       green-cc       Full Corporate Liability       Image: Card type Card type Card type Card type Card type Card type Card type Card type Card type Card type Card type Card type Card type Card type Card type Card type Card type                                                                                                    | Logout       |             |                                                                                                    |                                                                   |                                                                             |                                                                   |                                                                    |                                                                                       | History                                                 | Invitations                                              | Employee I                                                         | BCA Setup                                                                 | PA Setup                                                                               | g Applications                                                                                                    | Pendin                                    |
| ease review the pending Corporate Card Application(s) that have been submitted to be signed off by you. You have received this request because below Card Applicant(s) has named you as the Authorised Signatory/Programme Administrator with signatory rights received this request because below Card Applicant(s) has named you as the Authorised Signatory/Programme Administrator with signatory rights received this request because below Card Applicant(s) has named you as the Authorised Signatory/Programme Administrator with signatory rights received this request because below Card Applicant(s) has named you as the Authorised Signatory/Programme Administrator with signatory rights received this request because below Card Applicant(s) has named you as the Authorised Signatory/Programme Administrator with signatory rights received the applications are approved by the Authorised Signatory/PA.                                                                                                    |              |             |                                                                                                    |                                                                   |                                                                             |                                                                   |                                                                    |                                                                                       |                                                         |                                                          |                                                                    |                                                                           |                                                                                        |                                                                                                    | ,                                         |
| 023164023000200       201811130002DE       13.11.2018       Amex Test       Max       Mustermann       green-cc       Full Corporate Liability       ⊕         npany affirmation       XXP Test       XXP Test                                                                                                    |              | )           | resubmit for approval.                                                                             | ant to revise and i                                               | d like the Card Applic                                                      | ormation that you wou                                             | ng or incorrect info                                               | pany or if there is missi                                                             | behalf of your com                                      | applications on                                          | ed to sign Card                                                    | require an Amer                                                           | uired in case you                                                                      | rerview page you<br>t. This will be req                                                                           | his ov<br>plican                          |
| AXP Test                                                                                                    | Details      | ).<br>Print | resubmit for approval.<br>69 9797-3550 (Mon-Fri, 8 - 6 pr<br>Liability                             | ant to revise and i<br>ice Team on +49 ć<br>Card type             | d like the Card Applic<br>ill our Corporate Serv<br>Last name               | rmation that you woul<br>omer Number please ca<br>All first names | ng or incorrect info                                               | pany or if there is missi<br>. If you do not know you<br>Date submitted               | behalf of your com<br>r, which is 15 digits<br>Urgent 👻 | l applications on<br>ustomer Number<br>ne.<br>Identified | ed to sign Card<br>ican Express Cu<br>n in the headlin             | are not authoriz<br>require an Amer<br>nformation butto<br>PCN            | an Approve or i<br>uired in case you<br>ved applications<br>se click on the ir<br>uber | rerview page you<br>t. This will be req<br>ote that all Appro<br>instructions plea<br>Customer num                | this ov<br>oplican<br>ease no<br>r more   |
| AXP Test                                                                                                    | Details<br>🎓 | ).<br>Print | resubmit for approval.<br>69 9797-3550 (Mon-Fri, 8 - 6 pr<br>Liability<br>Full Corporate Liability | ant to revise and i<br>ice Team on +49 6<br>Card type<br>green-cc | d like the Card Applic<br>ill our Corporate Serv<br>Last name<br>Mustermann | All first names Max                                               | ng or incorrect info<br>rr company's Custo<br>Company<br>Amex Test | pany or if there is missi<br>. If you do not know you<br>Date submitted<br>13.11.2018 | behalf of your com<br>r, which is 15 digits<br>Urgent ~ | l applications on lustomer Number<br>le.                 | ed to sign Card<br>ican Express Cu<br>n in the headlin<br>130002DE | are not authoriz require an Amer formation butto PCN 201811               | ved applications<br>see click on the in<br>ther                                        | rerview page you<br>t. This will be req<br>ote that all Appro<br>e instructions plea<br>Customer num<br>023164023 | this ov<br>pplican<br>lease no<br>or more |
|                                                                                                    | Details      | ).<br>Print | resubmit for approval.<br>69 9797-3550 (Mon-Fri, 8 - 6 pr<br>Liability<br>Full Corporate Liability | Card type                                                         | d like the Card Applic<br>ill our Corporate Serv<br>Last name<br>Mustermann | All first names Max                                               | ng or incorrect info<br>rr company's Custo<br>Company<br>Amex Test | pany or if there is missi . If you do not know you Date submitted 13.11.2018          | behalf of your com<br>r, which is 15 digits<br>Urgent ~ | l applications on lustomer Number                        | ed to sign Card<br>ican Express Cu<br>n in the headlin<br>130002DE | are not authoriz<br>require an Amer<br>nformation butto<br>PCN<br>201811: | ved applications<br>se click on the ir<br>ther                                         | rerview page you<br>t. This will be req<br>ote that all Appro<br>e instructions plea<br>Customer num<br>023164023 | this ov<br>pplican<br>ease no<br>or more  |

### **Approve card applications**

As a PA, the default is that you can approve card applications yourself. However, additional people who can process the applications can also be added.

You have 30 days to respond to a card application. After 30 days the application data will be deleted for data protection reasons.

# Approve applications – first steps

WHAT HAPPENS AFTER THE APPLICATION IS SUBMITTED?

The PAs/authorised signatory receive an email with a URL leading to the open applications.

After clicking the URL the PA needs to log into their "own" area using their password (settled in advance).

The PA/authorised signatory can see an overview and is able to edit and approve, decline or send back the applications received.

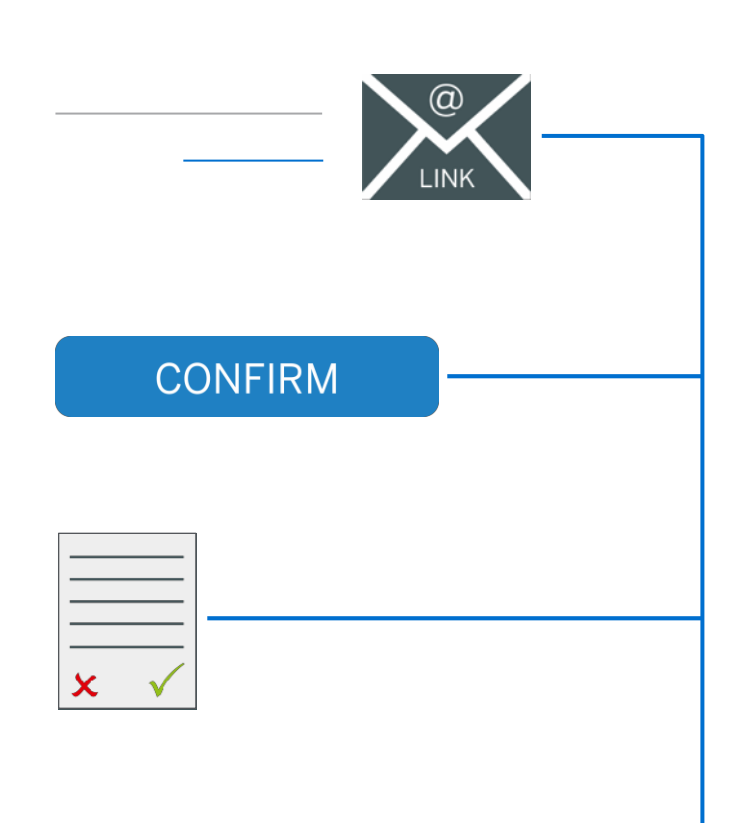

R

# Step A

E-MAIL NOTIFICATION WITH AN ACCESS LINK TO THE OPEN APPLICATIONS

The PA/authorised signatory receives an email with a URL leading to the open applications.

As long as the applications are not approved they will receive an email daily at 10am CET.

The PA/authorised signatory is directed through the URL to the overview of open applications. They just need to use the URL and login with their individual password.

Tip: If the URL is saved as a bookmark the access process will be simplified. The overview is updated in real-time and can be accessed at any time. Hi,

Please click on the following link to review the American Express Corporate Card application(s) currently pending for your action: <u>Open</u> <u>PA overview</u>

If you have any questions or if you have difficulty in accessing the application(s), kindly call our Corporate Service Team on +49 69 9797- 3550 (Mon-Fri, 8 - 6 pm).

Kind regards American Express<sup>®</sup> Global Commercial Services

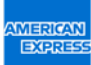

# Step B

### LOG INTO YOUR PERSONAL PA AREA

| AMERICAN<br>EXPRESS                              | American Express Corporate Card Online App               | lication          |                    |
|--------------------------------------------------|----------------------------------------------------------|-------------------|--------------------|
| Your personal<br>Enter the passw<br>E-Mail Login | login page<br>ord you defined in the PA setup to log in. |                   |                    |
| Password                                         |                                                          |                   |                    |
| request a new p                                  | assword                                                  |                   |                    |
|                                                  |                                                          | Privacy Statement | Terms & Conditions |

After the selected PA/authorised signatory has clicked on the link in the email, the login page displays.

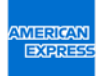

# Step C

### OVERVIEW OF THE OPEN APPLICATIONS

|                                                                       | PA Setup                               | BCA Setup                                                           | Employee Invitations                                                                                                    | History                                    |                                                                            |                                                                     |                                                             |                                                   |                                                             |                                                                                                 |                                                                   | Logout                                                 |
|-----------------------------------------------------------------------|----------------------------------------|---------------------------------------------------------------------|----------------------------------------------------------------------------------------------------|--------------------------------------------|----------------------------------------------------------------------------|---------------------------------------------------------------------|-------------------------------------------------------------|---------------------------------------------------|-------------------------------------------------------------|-------------------------------------------------------------------------------------------------|-------------------------------------------------------------------|--------------------------------------------------------|
|                                                                       |                                        |                                                                     |                                                                                                    |                                            |                                                                            |                                                                     |                                                             |                                                   |                                                             |                                                                                                 |                                                                   |                                                        |
| se review the pending                                                 | g Corporate Card                       | d Application(s) that                                               | t have been submitted to be                                                                                                    | signed off by you.                         | fou have received this re                                                  | quest because bel                                                   | ow Card Applicant(s) h                                      | as named you as the                               | Authorised Signat                                           | tory/Programme Administrator                                                                    | with signatory                                                    | rights (PA), or                                        |
|                                                                       | at should review                       |                                                                     | inormation given in the appr                                                                                                    | ications before the                        | applications are approve                                                   |                                                                     | a signatory/FA.                                             | - 10 - 4 - 14 - 1                                 |                                                             |                                                                                                 |                                                                   |                                                        |
| licant. This will be req                                              | can Approve or L<br>juired in case you | Decline multiple Ca<br>are not authorized                           | ard applications in one go. If<br>d to sign Card applications o                                                                                                    | you wish to review<br>n behalf of your cor | each of the applications<br>npany or if there is missi                     | in detail, please cli<br>ng or incorrect inf                        | ck on 'Details'. From th<br>ormation that you wou           | e 'Details' link you ca<br>Id like the Card Appli | n, in addition to A<br>cant to revise and                   | pprove and Decline, also Send I<br>resubmit for approval.                                       | Sack the application                                              | ation to the Car                                       |
| ase note that all Appro                                               | oved applications                      | require an America                                                  | an Express Customer Numb                                                                                                    | er, which is 15 digit                      | s. If you do not know you                                                  | ur company's Cust                                                   | omer Number please c                                        | all our Corporate Ser                             | vice Team on +49                                            | 69 9797-3550 (Mon-Fri, 8 - 6 p                                                                  | m).                                                               |                                                        |
| more instructions plea                                                | ase click on the in                    | nformation button i                                                 | in the headline.                                                                                                    |                                            |                                                                            |                                                                     |                                                             |                                                   |                                                             |                                                                                                 |                                                                   |                                                        |
|                                                                       |                                        |                                                                     |                                                                                                    |                                            |                                                                            |                                                                     |                                                             |                                                   |                                                             |                                                                                                 |                                                                   |                                                        |
| Customer nun                                                          | nber                                   | PCN                                                                 | Identified                                                                                                    | Urgent 👻                                   | Date submitted                                                             | Company                                                             | All first names                                             | Last name                                         | Card type                                                   | Liability                                                                                       | Print                                                             | Details                                                |
| 023164023                                                             | 3000200                                | 20181113                                                            | 30002DE                                                                                                    |                                            | 13.11.2018                                                                 | Amex Test                                                           | Max                                                         | Mustermann                                        | green-cc                                                    | Full Corporate Liability                                                                        | 0                                                                 | ~                                                      |
|                                                                       |                                        |                                                                     |                                                                                                    |                                            |                                                                            |                                                                     |                                                             |                                                   |                                                             |                                                                                                 |                                                                   |                                                        |
| pany affirmation                                                      |                                        |                                                                     |                                                                                                    |                                            |                                                                            |                                                                     |                                                             |                                                   |                                                             |                                                                                                 |                                                                   |                                                        |
| purif annihilitation                                                  |                                        |                                                                     |                                                                                                    |                                            |                                                                            |                                                                     |                                                             |                                                   |                                                             |                                                                                                 |                                                                   |                                                        |
| KP Test                                                               |                                        |                                                                     |                                                                                                    |                                            |                                                                            |                                                                     |                                                             |                                                   |                                                             |                                                                                                 |                                                                   |                                                        |
| KP Test                                                               |                                        |                                                                     |                                                                                                    |                                            |                                                                            |                                                                     | C                                                           |                                                   |                                                             |                                                                                                 |                                                                   |                                                        |
| KP Test<br>Jeclare that the inforr<br>cation. American Exp            | mation provided<br>press reserves the  | is accurate and com<br>e right to refuse the                        | nplete and that we accept the application in accordance                                                                                                    | ne Membership Ter<br>with the guidelines   | ms and Conditions of the that American Express a                           | American Expres                                                     | s Corporate Card. We a<br>ent of applications. We           | agree that American l<br>e therefore ask Amer     | Express collects ti<br>ican Express to iss                  | he necessary references and cro<br>sue the American Express Corp                                | dit information<br>orate Card to th                               | n to process th<br>ne above                            |
| KP Test<br>leclare that the inforr<br>cation. American Exp<br>loyee.  | mation provided<br>press reserves the  | is accurate and com<br>e right to refuse the                        | mplete and that we accept th<br>e application in accordance                                                                                                    | ne Membership Ter<br>with the guidelines   | ms and Conditions of the<br>that American Express a                        | American Expres                                                     | s Corporate Card. We a<br>ent of applications. We           | agree that American<br>e therefore ask Amer       | Express collects ti<br>ican Express to iss                  | he necessary references and cro<br>sue the American Express Corp                                | dit information<br>orate Card to th                               | n to process the<br>ne above                           |
| XP Test<br>declare that the inforr<br>ication. American Exp<br>loyee. | mation provided<br>press reserves the  | is accurate and com<br>e right to refuse the                        | nplete and that we accept the application in accordance to                                                                                                    | ne Membership Ter<br>with the guidelines   | ms and Conditions of the that American Express a                           | American Expres                                                     | s Corporate Card. We<br>ent of applications. We             | agree that American  <br>e therefore ask Amer     | Express collects ti<br>ican Express to iss                  | he necessary references and cr<br>sue the American Express Corp                                 | dit information                                                   | n to process the above                                 |
| KP Test<br>declare that the inforr<br>ication. American Exp<br>loyee. | mation provided<br>press reserves the  | is accurate and com<br>e right to refuse the                        | mplete and that we accept th<br>e application in accordance                                                                                                    | ne Membership Ter<br>with the guidelines   | ms and Conditions of the that American Express a                           | American Expres                                                     | s Corporate Card. We :<br>ent of applications. We           | agree that American l<br>e therefore ask Amer     | Express collects ti<br>can Express to iss                   | he necessary references and cre<br>sue the American Express Corp                                | edit information                                                  | to process the above                                   |
| KP Test<br>declare that the inforr<br>ication. American Exp<br>loyee. | mation provided<br>press reserves the  | is accurate and com<br>e right to refuse the                        | mplete and that we accept th<br>e application in accordance                                                                                                    | e Membership Ter<br>with the guidelines    | ms and Conditions of the that American Express a                           | American Expres                                                     | s Corporate Card. We a<br>ent of applications. We           | agree that American i<br>therefore ask Amer       | Express collects ti<br>ican Express to iss                  | he necessary references and cro<br>sue the American Express Corp                                | edit information                                                  | n to process the<br>ne above<br>Approve                |
| XP Test<br>declare that the inform<br>ication. American Exp<br>loyee. | mation provided<br>press reserves the  | is accurate and com<br>e right to refuse the                        | nplete and that we accept th<br>e application in accordance                                                                                                    | ne Membership Ter<br>with the guidelines   | ms and Conditions of the that American Express a                           | American Expres                                                     | s Corporate Card. We<br>ent of applications. We             | agree that American i<br>e therefore ask Amer     | Express collects t<br>ican Express to is:                   | he necessary references and crr<br>sue the American Express Corp                                | edit information<br>orate Card to th                              | h to process the above                                 |
| XP Test<br>declare that the inforr<br>ication. American Exp<br>loyee. | mation provided<br>press reserves the  | is accurate and com<br>e right to refuse the                        | mplete and that we accept th<br>e application in accordance v                                                                                                    | ne Membership Ter<br>with the guidelines   | ms and Conditions of the that American Express a                           | American Expres                                                     | s Corporate Card. We &                                      | agree that American l<br>therefore ask Amer       | Express collects t<br>ican Express to is:                   | he necessary references and crr                                                                 | edit information<br>orate Card to th<br>Privac                    | Approve<br>y Statement                                 |
| XP Test<br>declare that the inforr<br>ication. American Exp<br>loyee. | mation provided<br>press reserves the  | is accurate and com                                                 | mplete and that we accept th<br>e application in accordance                                                                                                    | ne Membership Ter<br>with the guidelines   | ms and Conditions of the that American Express a                           | American Expres                                                     | s Corporate Card. We a<br>ent of applications. We           | agree that American<br>therefore ask Amer         | Express collects ti<br>can Express to is:                   | he necessary references and cri<br>sue the American Express Corp                                | dit information<br>orate Card to th<br>Privac                     | h to process the<br>ne above<br>Approve<br>y Statement |
| KP Test<br>declare that the inforr<br>ication. American Exp<br>loyee. | mation provided<br>press reserves the  | is accurate and com<br>e right to refuse the<br>Informa             | nplete and that we accept the application in accordance of a special second second sec | ving, declir                               | ms and Conditions of the<br>that American Express a<br>ning Sel            | American Expres                                                     | s Corporate Card. We<br>ent of applications. We<br>he Busin | ess Control                                       | Express collects ti<br>can Express to iss<br>Deta           | he necessary references and cr<br>sue the American Express Corp                                 | edit information<br>orate Card to th<br>Privac<br>Declir          | Approve                                                |
| XP Test<br>declare that the inforr<br>ication. American Exp<br>loyee. | mation provided<br>press reserves the  | is accurate and com<br>e right to refuse the<br>Informa<br>or retur | nplete and that we accept the application in accordance application in accordance application for approven ation for approven applic                                                                                                    | ving, declir                               | ns and Conditions of the<br>that American Express a<br>hing Sel<br>the app | American Expres<br>pplies for assessm<br>ection of f<br>plication(s | he Busin<br>). Accou                                        | ess Control                                       | Express collects ti<br>can Express to iss<br>Deta<br>editir | he necessary references and cri<br>sue the American Express Corp<br>illed view and<br>ng of the | edit information<br>prate Card to th<br>Privac<br>Declin<br>accep | Approv<br>y Statement                                  |

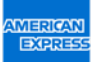

# Overview – editing and selecting an option

| Customer number | PCN            | Identified | Urgent - | Date submitted | Company   | All first names | Last name  | Card type | Liability                | Print | Details |
|-----------------|----------------|------------|----------|----------------|-----------|-----------------|------------|-----------|--------------------------|-------|---------|
| 023164023000200 | 201811130002DE |            |          | 13.11.2018     | Amex Test | Max             | Mustermann | green-cc  | Full Corporate Liability | ₽     | *       |

The PA/authorised signatory is able to edit the application directly on the page:

- (i) select applications,
- (ii) enter the 15 digit Business Control Account number for each application and
- (iii) choose from the following options:

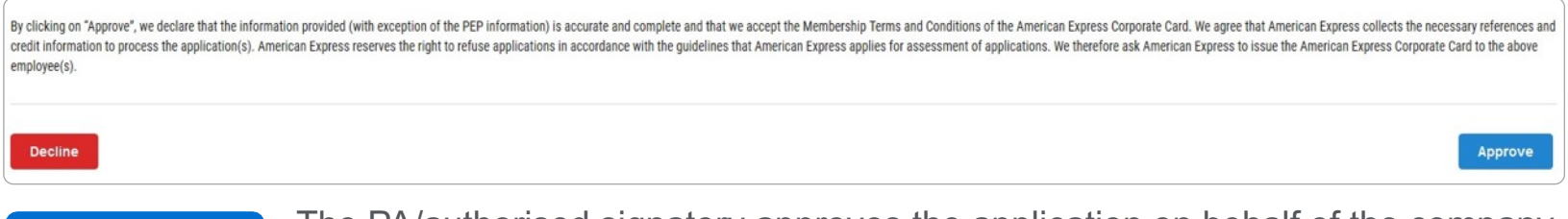

The PA/authorised signatory approves the application on behalf of the company and the application is sent to American Express.

Decline

Approve

The PA/authorised signatory declines the application on behalf of the company, because the applicant is not eligible for a Corporate Card.

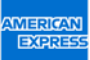

### Overview – details

| Customer number | PCN            | Identified | Urgent 🔻 | Date submitted | Company   | All first names | Last name  | Card type | Liability                | Print | Details |
|-----------------|----------------|------------|----------|----------------|-----------|-----------------|------------|-----------|--------------------------|-------|---------|
| 023164023000200 | 201811130002DE |            |          | 13.11.2018     | Amex Test | Max             | Mustermann | green-cc  | Full Corporate Liability | ₽     | *       |

By clicking on **Details** the PA/authorised signatory is able to review the details of the application and decide for one of the following options: Decline, Approve and Send back.

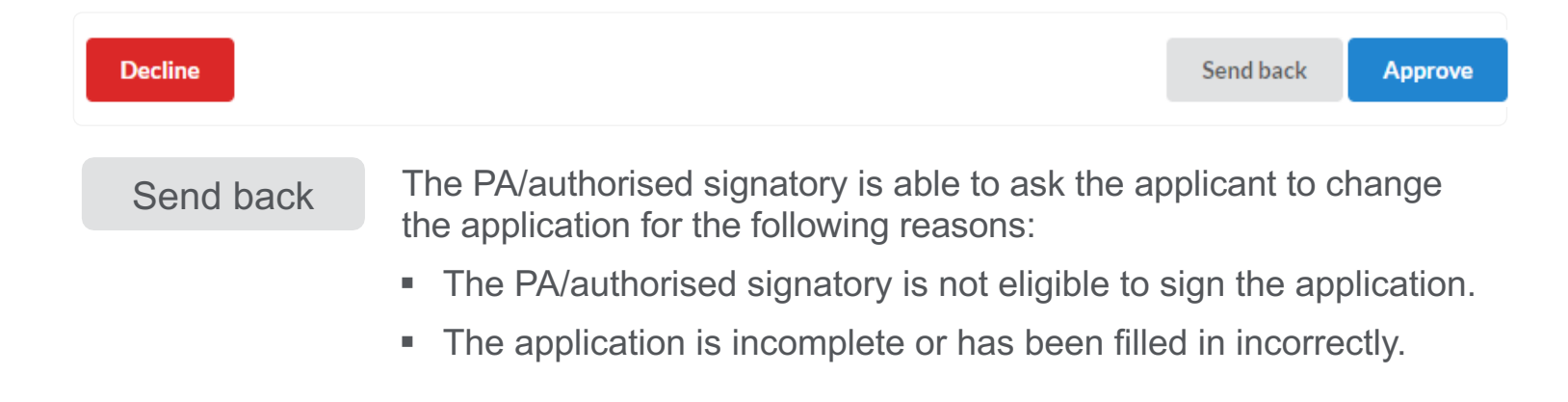

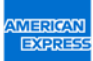

### **Overview – details**

SEND BACK AN APPLICATION - REASONS

When you click Send back a new window appears. The PA/authorised signatory is asked to indicate the reason(s) for this action.

The reason(s) for the return of the application are sent to the applicant vie email. They will be advised to change the application and submit it for approval again.

| Plea | ase choose the alternative that best describes the reason why you want the application to be revised by the Card Applicant* |
|------|----------------------------------------------------------------------------------------------------|
| 0    | I am not the correct Authorised Signatory/PA.                                                                               |
|      | The application has missing information.                                                                                    |
|      | The application has incorrect information.                                                                                  |
|      | Other                                                                                                    |
|      |                                                                                                    |
|      |                                                                                                    |

### All functions at a glance

ON THE OVERVIEW THE PA/AUTHORISED SIGNATORY IS ABLE TO PROCESS FOLLOWING OPTIONS:

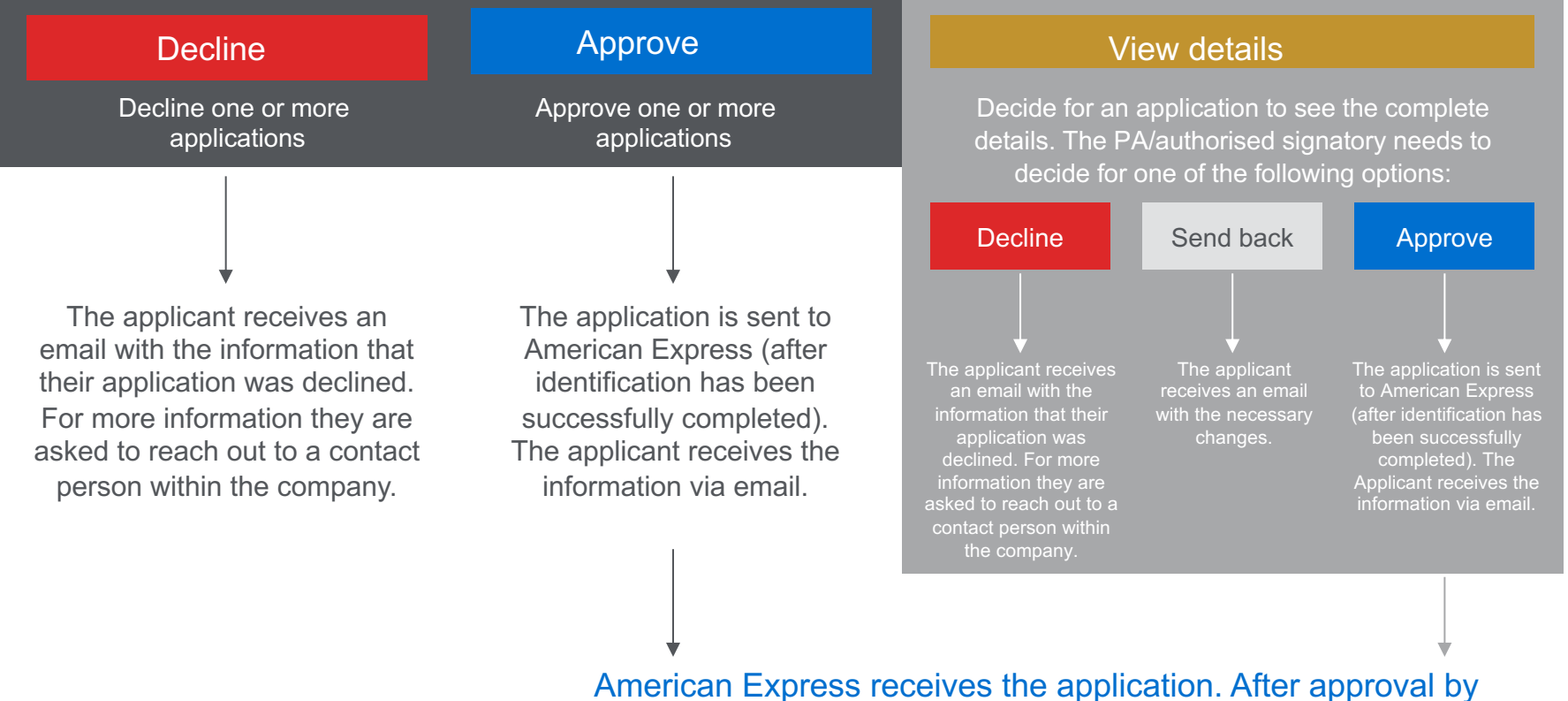

American Express receives the application. After approval by American Express, the applicant will receive their Corporate Card. If the application is declined, the PA/authorised signatory will be informed.

### Overview of the application process

When the settings have been updated in the PA area, there are three phases in the card application process. Important: American Express can only issue the cards when the application **and** verification of identity have been submitted.

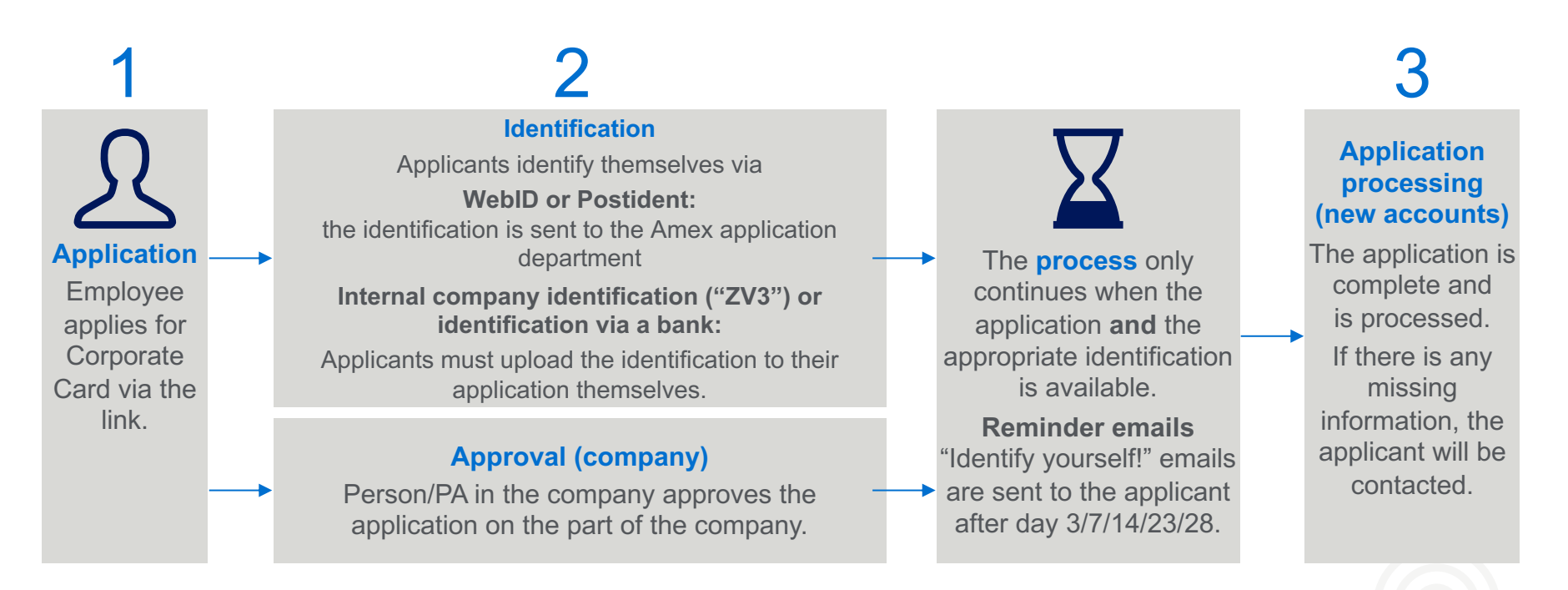

### **APPLICANT VIEW – APPLICATION FORM**

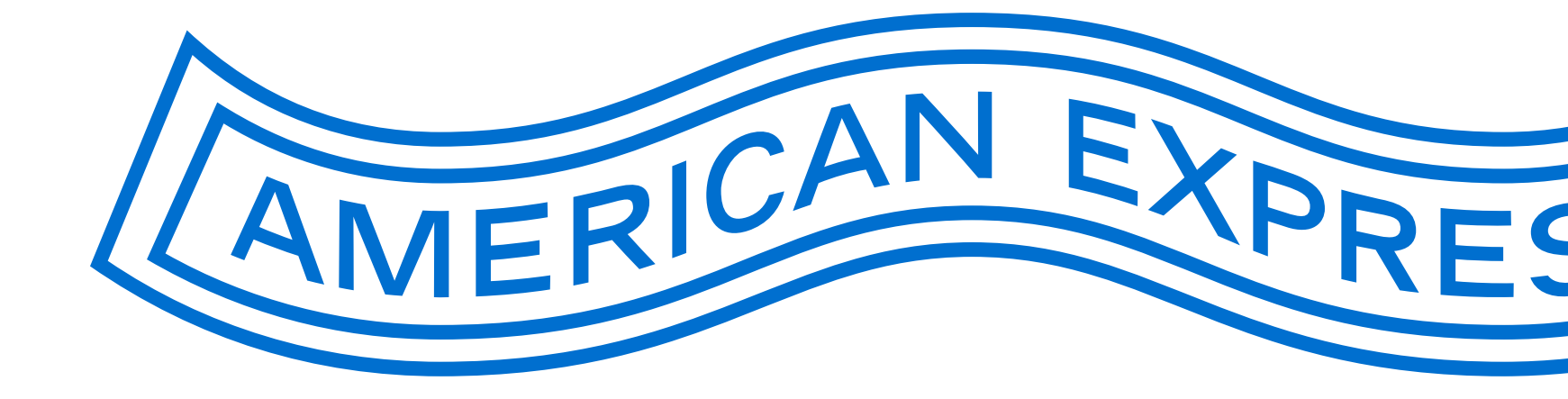

EXPRES

# Entry area for applicants

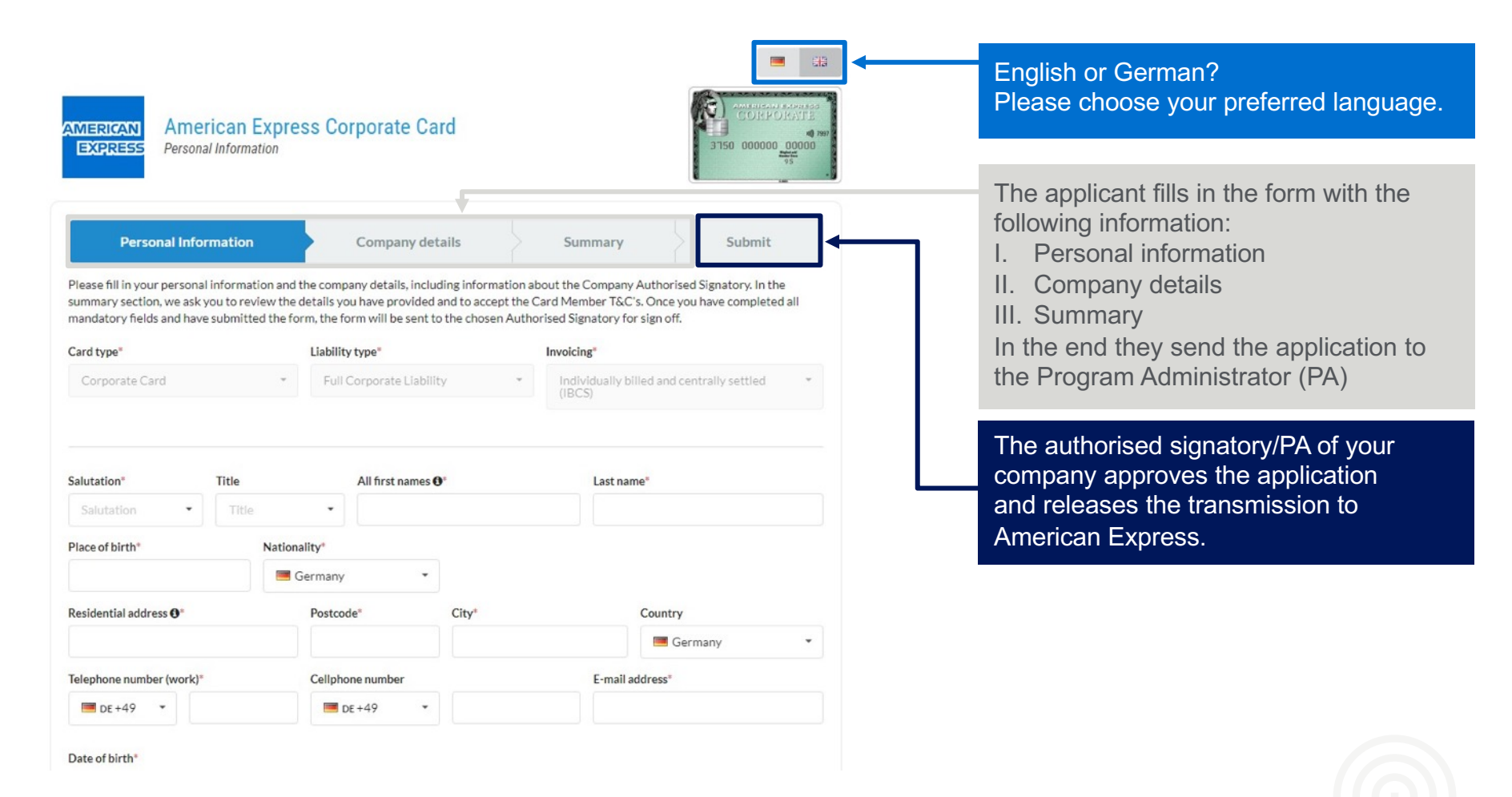

26

### Personal information – mandatory fields

The applicant must provide the following information:

- First name, last name, street and house number (home address), postcode (the city will be added automatically)
- Mobile number, email address (work), date of birth, (depending on invoicing) bank account
- Address for delivery of the card (if not defined by the company beforehand)

| Salutation* Title                                                           | All first names 0*                         |                             | Last name"                            |
|-----------------------------------------------------------------------------|--------------------------------------------|-----------------------------|---------------------------------------|
| Salutation • Title                                                          | •                                          |                             |                                       |
| Place of birth" Nation                                                      | ality"                                     |                             |                                       |
|                                                                             | Germany *                                  |                             |                                       |
| Registered residential address 0*                                           | Postcode"                                  | City                        | Country                               |
|                                                                             |                                            |                             | Germany *                             |
| Telephone number (work)                                                     | Cellphone number*                          |                             | E-mail address (work)*                |
| 📕 DE +49 👻                                                                  | 🔲 DE +49 👻                                 |                             |                                       |
| Date of birth 0*                                                            |                                            |                             |                                       |
|                                                                             |                                            |                             |                                       |
|                                                                             |                                            |                             |                                       |
|                                                                             |                                            |                             |                                       |
| IBAN O                                                                      | Account holder                             |                             |                                       |
|                                                                             |                                            |                             |                                       |
|                                                                             |                                            |                             |                                       |
| CERA Direct Debit Mandata                                                   |                                            |                             |                                       |
| I hereby grant American Express Eu                                          | rope S.A. (Germany branch) ("              | American Express"), to wi   | thdraw all payments due to American   |
| Express by direct debit from the stat<br>American Express on the stated Ban | ed bank account. At the same<br>k Account. | time, l'instruct my bank t  | o honor the debit orders submitted by |
| Information: I can ask for a returned<br>agreements made with my bank.      | direct debit during a timefrar             | ne of 8 weeks, starting on  | the direct debit date. Based on the   |
| If you wish to pay the invoice amoun                                        | t by bank transfer, please do r            | not grant a direct debit ma | ndate here and use our bank account   |
| details at www.americanexpress.de/                                          | impressum. Please only use y               | our card number as refere   | ence for the transfer.                |
|                                                                             |                                            |                             |                                       |
|                                                                             |                                            |                             |                                       |
| Password for the telephone customer service                                 | O Card number, if alr                      | eady American Express Car   | rd member 0                           |
|                                                                             |                                            |                             |                                       |

# Personal information – supporting documents (optional)

If necessary (e.g., if supervisor approval is required), the applicant can upload documents here and send them to the PA along with their application. This information is not sent to American Express. This function can be deactivated or activated by the PA.

Supporting documents

If desired by your company, you can add additional documents to your application.

🛓 Upload file

Allowed format: PDF, JPG

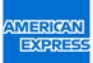

# **Company details**

IMPORTANT INFORMATION

- Company (pre-populated)
- Optional: Position, cost centre or personnel number can be defined by the company as mandatory fields (e.g., helpful if there are several people with the same name).
- The name of the PA/authorised signatory (person authorised to sign card applications on behalf of the company) is predefined in the American Express system.

| Company*                                                                                                    | Position*                                                                                                    | Cost centre*                                                                                      |
|----------------------------------------------------------------------------------------------------|----------------------------------------------------------------------------------------------------|---------------------------------------------------------------------------------------------------|
| mployee number*                                                                                                    |                                                                                                    |                                                                                                   |
|                                                                                                    |                                                                                                    |                                                                                                   |
|                                                                                                    |                                                                                                    |                                                                                                   |
| <sup>9</sup> rogramme Administrator /                                                                                 | Authorised Signatory                                                                                                    |                                                                                                   |
| Programme Administrator /<br>f not already preset, please p<br>Card application forms on be                           | Authorised Signatory<br>provide details of the Company Authorised Signatory<br>shalf of the company. The person you name here will b                                                     | or your Programme Administrator that has the right to s<br>asked to sign your application form.   |
| Programme Administrator /<br>f not already preset, please p<br>Card application forms on be<br>'ull name"             | Authorised Signatory<br>provide details of the Company Authorised Signatory<br>shalf of the company. The person you name here will b<br>Personal work email address <b>0</b> *           | or your Programme Administrator that has the right to s<br>e asked to sign your application form. |
| Programme Administrator /<br>f not already preset, please p<br>Card application forms on be<br>full name*<br>AXP Test | Authorised Signatory<br>provide details of the Company Authorised Signatory<br>shalf of the company. The person you name here will b<br>Personal work email address @*<br>afc20@aexp.com | or your Programme Administrator that has the right to s<br>asked to sign your application form.   |
| Programme Administrator /<br>f not already preset, please p<br>Card application forms on be<br>iull name*<br>AXP Test | Authorised Signatory<br>provide details of the Company Authorised Signatory<br>shalf of the company. The person you name here will b<br>Personal work email address @*<br>afc20@aexp.com | or your Programme Administrator that has the right to s<br>asked to sign your application form.   |

# Checking and sending

- Review the information provided
- Option for express delivery of the card (optional)
- Important information: Accept the Terms and Conditions and confirm that the information is correct (mandatory field)
- Information on identification/due dates/ receipt of monthly statements in the online card account
- When you click Submit the application is forwarded automatically to the PA/authorised signatory

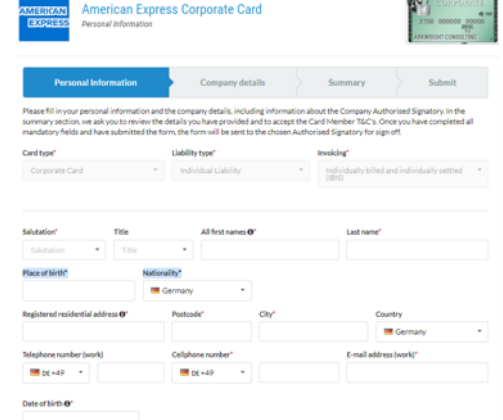

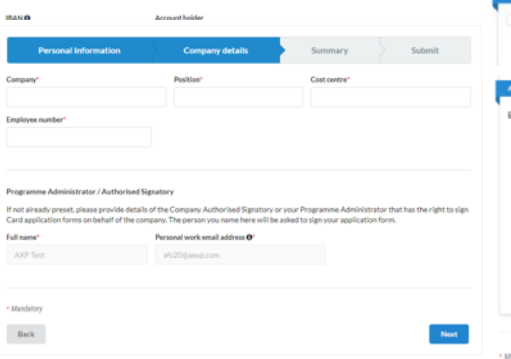

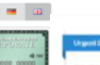

- The Card will normally be delivered within 12 working days after receipt of the completed card application and successful identification If you require the Card within 5 working days of receipt of the identification documents (plus delivery time), please tick the box below.
- For the urgent Card delivery I accept a fee of EUR 50 that will be charged on my Card and which will appear on my first statement. Please note that your program administrator may revolve your acceptance to pay the costs. This will result in the card not being delivered urgents.

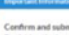

#### By ticking the boxes provided below, you agree to the declarations and by clicking once on the "Submit - charges apply" button, you send your binding application for the issuance of an American Express Corporate Card.

dentification

You subsequently carry out the identification required by law. You will receive information on this by e-mail in the confirmation of receipt after sending the application.

#### Conclusion of the contracts

After we have verified your details in the application form, the application to issue an American Express Corporate Card will come into effect by declaring acceptance of the contract by sending you the American Express Card.

#### Compensation of value in the event of revocation

American Express informs you that in the event of revocation of your contractual declarations, you are obliged to pay compensation for the value of the services provided on the card up to the revocation. This may mean that you still have to half the contractual apprent. obligations in the amount of the debias subtrivited by your within the transmoot of the contract, for the period until newcation.

#### Online invoicing

In the case of visibilitat insplicing under the American Depress Corporats Ceck, we make your hockes available to sync orises. For the e-Bill service, an access center effects in a soluble to spon, Passes relation core on or verbalts the wavament classes studies the spon Passe relation of the source in the material services and enter your scene rune and classes or Q (succel to Information). To care access the oritive involues and entering you scenario fyinders on the source interface models with the how the metal entering in the source in the material services and entering you scenario fyinders on the source interface and the source interface and the source inte

#### porate Card: Terms and Conditions

I am aware of the Terms and Conditions of Membership Cardmember Agreement provided here as well as the Schedule of Fees and
Services, and conditions of Invarance including the important notes on distance contracts, provided here, which I have prefeted or
saved, and an in agreement with their application, Furthermore, I have been informed about the right concert located the contract.

#### Affermation

Back

#### By clicking on "Submit - charges apply"

- I confirm the accuracy of the above information and request the issuance of an American Express Corporate Card;
   I accept that the American Express Corporate Card is subject to an annual fee in accordance to the schedule of prices and service unless more forecarable confilms have been arrend with my company.
- Lagree that for the American Express Corporate Card Lam charged for foreign currency conversion in accordance with the schedule of prices and services;
- I undertake to destroy the Corporate Card without delay in the event of termination of the Corporate Card at withdrawal from the company.
- Thereby certify that I am acting in accordance with the Money Laundering Act for personal expenses on my own account
  - company expenses on behalf of the specified company; • I give the following data protection content. American Dupress is entitled to obtain the general information required for issuin and using the Corporate Card from credit institutions, credit bureaus and my employer and
  - Interval and processing of the other state in the section "interval normality" in the average of the interval of the other interval interval interv

American Express

### Identification

Card applicants have the following identification options:

- webID (webcam required)
- Postident: Identification with a valid ID on the Deutsche Post AG website or in one of the branches
- Identification via a bank
   Identification with a valid ID in a bank branch (applicant's bank)
- In-company identification (ZV3) –
   if this has been contractually agreed with your company

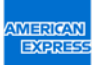

### MORE FUNCTIONS IN THE PA AREA

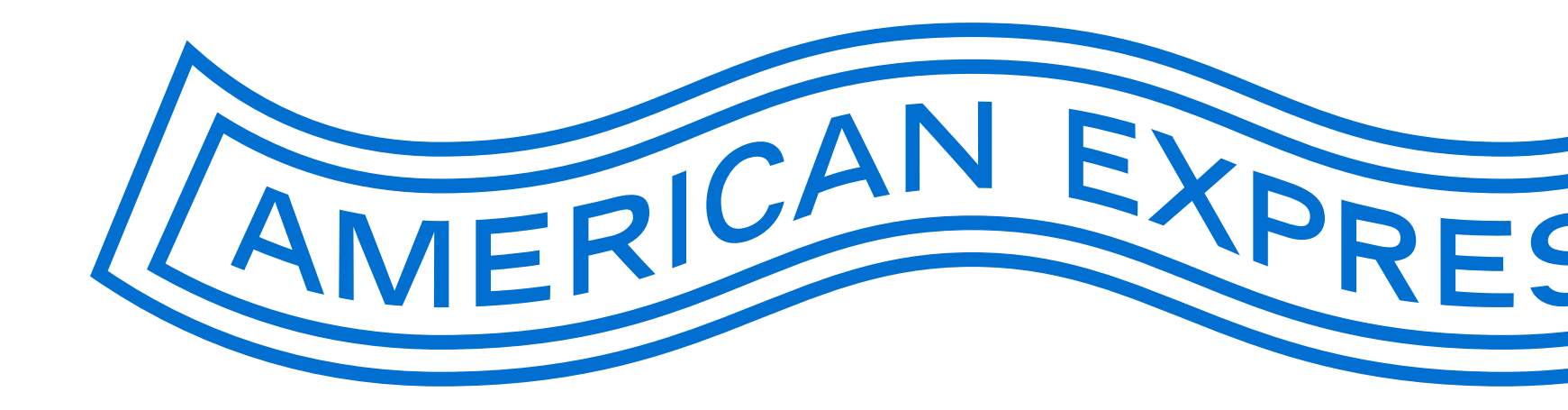

# Providing appropriate application link for employees on the intranet or by email

### Important technical note:

Please test the link before publication and **do not use a Word document** to send the application link to the employees.

As a rule, you can paste the application link generated via the BCA into an email or PDF. The applicant can then click the link directly.

**There have been problems with links in MS Word files in the past** as Microsoft changed the links for security reasons. When this happens, the applicants are not forwarded to the application you have personalised, but to the standard application. Here they are asked for a BCA number, which the applicant does not have.

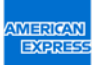

# Password management

### PA SETUP

| Pending Applications PA Setup BCA Setup                                    | Employee Invitations History                                                                                                    | Logout |
|----------------------------------------------------------------------------|----------------------------------------------------------------------------------------------------|--------|
| Please enter your first and last name which you wish to be                 | e displayed to the applicants. The data you enter here is automatically copied for all BCAs you add and employee invitations you create. |        |
| Full name*                                                                 | Personal work email address                                                                                                    |        |
| Test PA                                                                    | test@test.com                                                                                                    |        |
| Please enter your desired password. If you want to chang Password <b>O</b> | re your password, you can do so here.<br>Repeat new password                                                                             |        |
| Password is set                                                            | Password is set                                                                                                    |        |
| * Mandatory                                                                |                                                                                                    |        |
|                                                                            |                                                                                                    | Save   |

In the PA Setup tab, the PA/authorized signatory can manage their password for the PA tool. Changes must be saved directly for them to take effect.

# **BCA** administration

### BCA SETUP

| Pending App                          | plications PA Setup BCA                                                       | Setup Employee Invitations H                                                        | istory                                                                                                    |                                                                                                    |                                                                     |                       | Logout                              |
|--------------------------------------|-------------------------------------------------------------------------------|-------------------------------------------------------------------------------------|----------------------------------------------------------------------------------------------------|----------------------------------------------------------------------------------------------------|---------------------------------------------------------------------|-----------------------|-------------------------------------|
| In this tab, you<br>copy the link in | i can create and configure your corp<br>n the yellow line below the respectiv | iorate customer number(s) (BCA). Click on<br>ve company customer number. Any number | Add BCA" to set the desired settings. If you want to change setting<br>of employees can submit an application via this link. If you only wa | zs for an existing BCA, please click on the edit icon in the corresponding line. If yo<br>int to invite certain employees, please click on the "Employee Invitations" tab an | ou want to provide several emplo<br>d choose one of the set up BCAs | oyees with a link to  | o the card application page, please |
| If you want to o<br>not from that o  | delete an individual BCA, click on th<br>of the other program administrators  | ne corresponding icon in the "Delete BCA" o<br>5.                                   | olumn or select the desired BCAs in the first column and then click                                                                         | con the "Delete Selected BCAs" button. If you delete a BCA which is managed to                                                                                               | gether with other program adm                                       | inistrators, it is on | ily deleted from your overview, but |
|                                      | Customer number                                                               | Company                                                                             | Card type                                                                                                    | Liability type                                                                                                    | Invoicing                                                           | Edit                  | Delete BCA                          |
|                                      | 023164023000200                                                               | Test Frankfurt                                                                      | Corporate Card                                                                                                    | Combined Liability                                                                                                    | IBIS                                                                | 8                     | ěx l                                |
| https://antrag                       | g.amex-business.de/cc/023164023                                               | 000200/                                                                             |                                                                                                    |                                                                                                    |                                                                     |                       |                                     |
|                                      |                                                                               |                                                                                     |                                                                                                    |                                                                                                    |                                                                     | Deletes               | selected BCAs Add BCA               |

All managed BCAs can be viewed in the BCA Setup tab. This tab also contains the BCA link, which can be used to call up the request with the selected parameters (card type, liability, invoicing). BCAs can be edited and deleted using the buttons. New BCAs can also be created on this page.

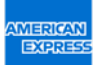

# Setup and import of BCAs

### BCA SETUP AND BCA IMPORT

| Pending Applications PA Setup                                                                                                    | BCA Setup Employee Invitations                                                                    | History                                                              |                                              |                                                   | Logout                               |
|----------------------------------------------------------------------------------------------------|---------------------------------------------------------------------------------------------------|----------------------------------------------------------------------|----------------------------------------------|---------------------------------------------------|--------------------------------------|
| Enter a BCA of your company and choose a                                                                                                    | product, a liability type and an invoicing that is                                                | to be assigned to it.                                                |                                              |                                                   |                                      |
| Customer number*                                                                                                    |                                                                                                   |                                                                      |                                              |                                                   |                                      |
| Product Selection                                                                                                    | Liability                                                                                         | Inv                                                                  | voicing                                      |                                                   |                                      |
| Corporate Card                                                                                                    | <ul> <li>Full Corporate Liab</li> </ul>                                                           | ility •                                                              | Individually billed and individually settled | •                                                 |                                      |
| You can use the held and the buttons below<br>the corresponding fields are displayed to th<br>Company<br>Restrict card delivery options<br>Allow document upload | to give the applicant the option to provide pers<br>e requester and also become mandatory fields. | Cost centre                                                          | company in the "Company" held, the applican  | nt can no longer change it. You can use the toggi | e switch function to control whether |
| By clicking on the respective buttons, you c                                                                                                    | an configure how the applicant can carry out th Bank Identification                               | e legally required identification.<br>-House identification <b>O</b> |                                              |                                                   |                                      |

To setup BCAs or import BCAs first enter the customer number (BCA). The product, liability and invoicing are then selected. Then enter the company name and determine which additional information is required. Finally, the identification procedures can be selected.

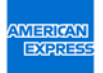

# Overview of already processed applications

### HISTORY

| Pending Applications PA Set         | up BCA Setup Employee In                | vitations History             |                                  |                                |                        |           |                 |          | Logout |
|-------------------------------------|-----------------------------------------|-------------------------------|----------------------------------|--------------------------------|------------------------|-----------|-----------------|----------|--------|
| Here you can see all decisions made | ior applications with the BCAs that you | I have added in the BCA Setup | . The decisions made by other PA | s for jointly managed BCAs are | e also displayed here. |           |                 |          |        |
| Customer number                     | Referenznummer                          | Identified                    | Date submitted                   | Company                        | First Name(s)          | Last name | Response date 👻 | Status   | Print  |
| 023164023000200                     | 201909100085DE                          |                               | 10.09.2019                       | Testname                       | Test                   | Tester    | 20.09.2019      | Approved | 8      |

The History contains an overview of approved and rejected requests. Details of these applications can be viewed and printed.

# Weekly reports

### SIMPLE MONITORING FOR THE PA/AUTHORISED SIGNATORY

Guten Tag,

unten beigefügt finden Sie eine Übersicht der American Express Corporate Card Anträge, die Ihnen in der letzten Woche zur Genehmigung übermittelt wurden.

| Sämtliche Vornamen                    | Nachname                        | Status der Bearbeitung             | Datum der Bearbeitung     |
|---------------------------------------|---------------------------------|------------------------------------|---------------------------|
| Test                                  | Antrag                          | Abgelehnt                          | 2018-10-11                |
| Max                                   | Test                            | Abgelehnt                          | 2018-10-11                |
| Bei Fragen wenden<br>9797-3550 (MoFr. | sie sich bitte<br>, 8.00 - 18.0 | e an unser Corporate S<br>10 Uhr). | Service Team unter +49 69 |
| Freundliche Grüße                     |                                 |                                    |                           |

Every Monday at 6am CET the PA/authorised signatory receives a report. This report summarizes the applications received in the last week and shows which options were choosen by the PA.

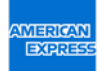

### Email to applicant after identification received

| loaded an incor<br>ontact the perso | rect document, please return to the previous page and upload the documents<br>in responsible for corporate credit cards in your company.                                                                                                | again. In case of any other questions,                                                                                                    | - |
|-------------------------------------|----------------------------------------------------------------------------------------------------|----------------------------------------------------------------------------------------------------|---|
|                                     |                                                                                                    | Privacy Statement Imprint                                                                                                    |   |
|                                     | AMERICAN                                                                                                    |                                                                                                    |   |
|                                     | Dear Tester Tester,                                                                                                    |                                                                                                    |   |
|                                     | You have successfully identified yourself for your<br>American Express Corporate Card application. If your<br>application has already been approved by your<br>company, your application is now being processed by<br>American Express. | CORPORATE<br>3150 000000 00000<br>1970 1970<br>1970 1970 1970<br>1970 1970<br>1970 1970<br>1970 1970<br>1970 1970<br>1970 1970<br>1970 1970<br>1970 1970<br>1970 1970<br>1970 1970<br>1970 1970<br>1970 1970<br>1970 1970<br>1970 1970<br>1970 1970<br>1970 1970<br>1970 1970<br>1970 1970<br>1970 1970 1970<br>1970 1970 1970<br>1970 1970 1970<br>1970 1970 1970<br>1970 1970 1970<br>1970 1970 1970<br>1970 1970 1970<br>1970 1970 1970 1970<br>1970 1970 1970 1970<br>1970 1970 1970 1970<br>1970 1970 1970 1970<br>1970 1970 1970 1970 1970<br>1970 1970 1970 1970 1970<br>1970 1970 1970 1970 1970 1970<br>1970 1970 1970 1970 1970 1970<br>1970 1970 1970 1970 1970 1970 1970 1970 |   |
|                                     | For normal Card delivery the application process can<br>take up to 12 working days. If you have chosen<br>urgent Card delivery, the process takes up to 5<br>working days.                                                              | ()                                                                                                    |   |
|                                     | In case of any questions, please contact the person<br>responsible for corporate credit cards in your<br>company.                                                                                                    |                                                                                                    |   |
|                                     | Kind regards,<br>American Express <sup>®</sup><br>Global Commercial Services                                                                                                    |                                                                                                    |   |

- After submitting the application and verification of identity, the applicant will receive an email with a processing number and a note that the application is being processed.
- After formal company approval of the card application, it takes approximately 5–12 days for American Express to review the application and issue/deliver the credit card.

# Email to programme administrator (PA) if there are any applications that have not been approved

|     | - 1 |   |  |
|-----|-----|---|--|
| - 1 |     | L |  |

Please click on the following link to review the American Express Corporate Card application(s) currently pending for your action:

Open PA overview

EXPRES

If you have any questions or if you have difficulty in accessing the application(s), kindly call our Corporate Service Team on +49 69 9797-3550 (Mon-Fri, 8 - 6 pm).

Kind regards American Express<sup>®</sup> Global Commercial Services

- Daily reminders are sent to the Programme Administrator on file if there any are missing approvals in the application system
- If you click the link to "Open PA overview", you can view the open applications directly

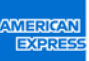

# Email to applicant with identification pending

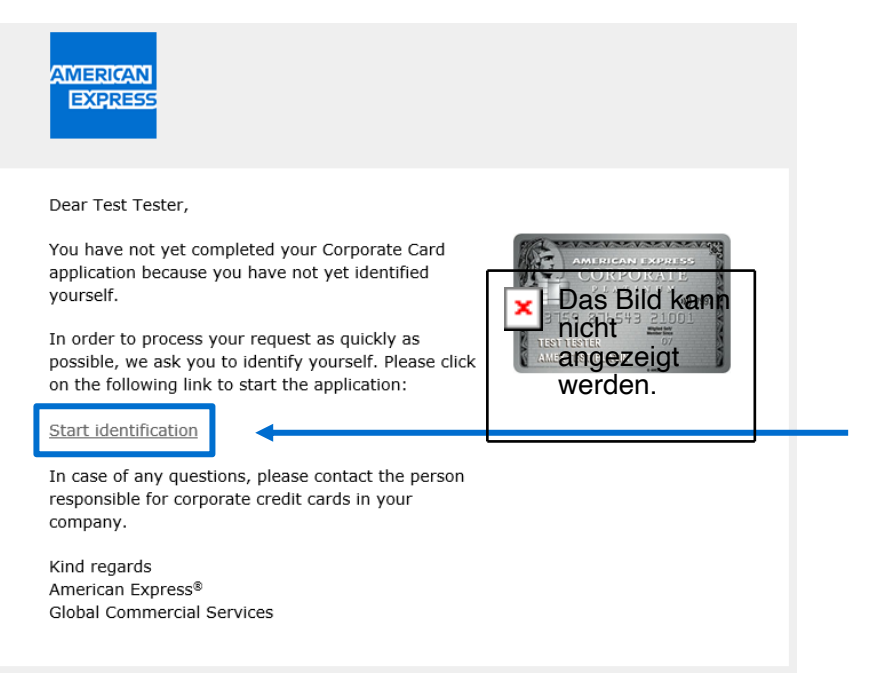

- The applicant will receive reminders by email if their identity has not yet been verified
- A reminder email is sent to the applicant on the following days: 3 / 7 / 14 / 23 / 28
- The applicant can click "Start identification" to access the identification options offered by the company

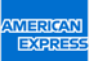

### More benefits for all users

THE NEW ONLINE APPLICATION FOR AMERICAN EXPRESS CORPORATE CARDS SAVES TIME AND DELIVERS MORE ACCURATE DATA

| More transparency   | The PA/authorised signatory can get a rapid overview of all open applications and receives reports on all actions in regards to the applications.                                          |
|---------------------|----------------------------------------------------------------------------------------------------|
| Highest accuracy    | Applications can only be sent if all mandatory fields are filled out.                                                                                                    |
| Secure transmitting | Applications are securely transmitted to American Express. Personal information is not transferred via unsecure email or mail.                                                             |
| Faster handling     | The PA/authorised signatory can directly sign an application and submit it online.<br>Time-consuming printing, signing, scanning and sending of the application is no<br>longer necessary. |
| Correct information | Hints for filling out the form are shown in mouseover text.                                                                                                    |
| More flexibility    | Employees can apply for a Corporate Card whenever and wherever they have a network connection.                                                                                             |

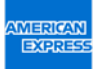

# More efficient application

COMPARISON: NEW ONLINE APPLICATION VS. APPLICATION VIA PDF FORM

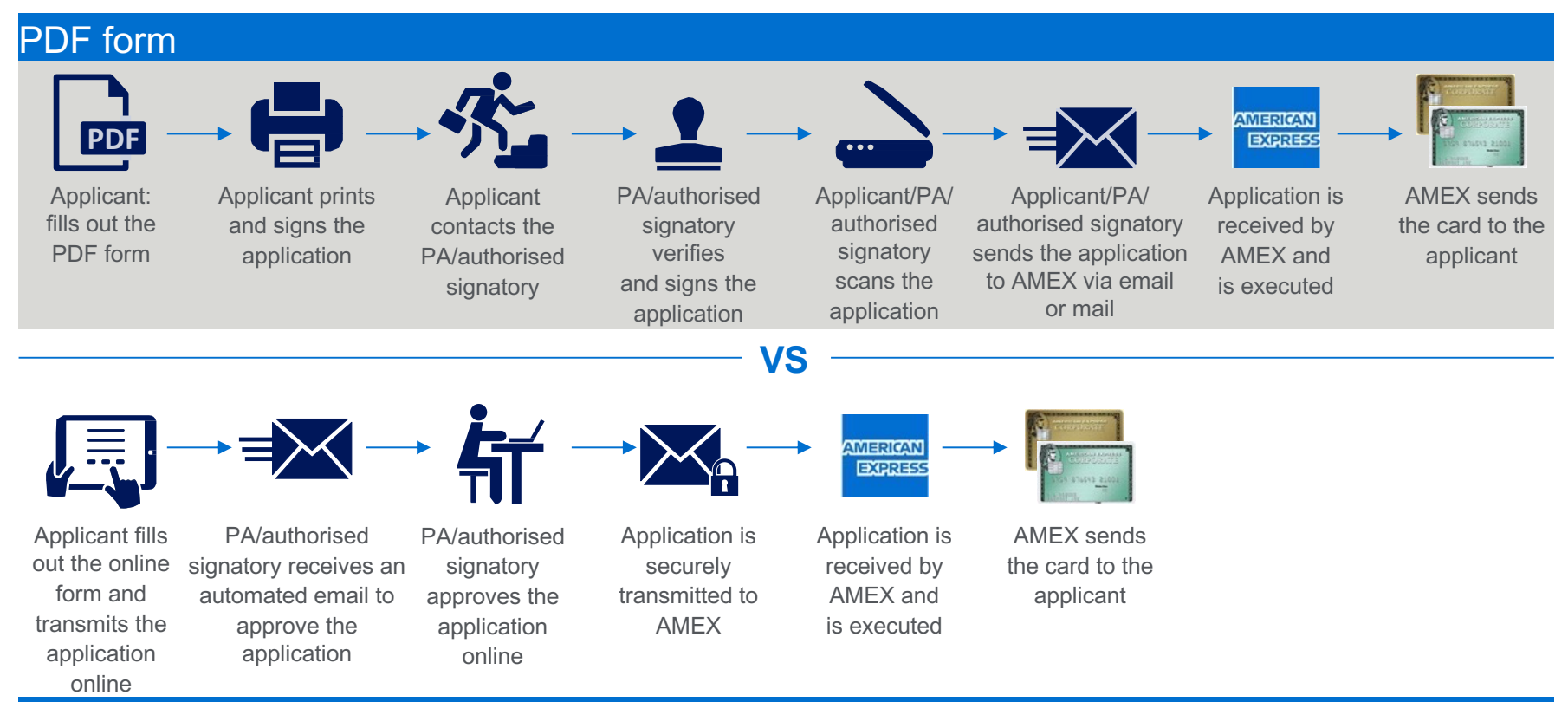

### **NEW Online Application**

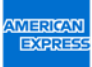

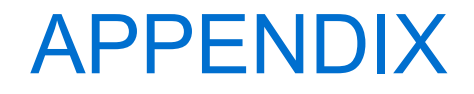

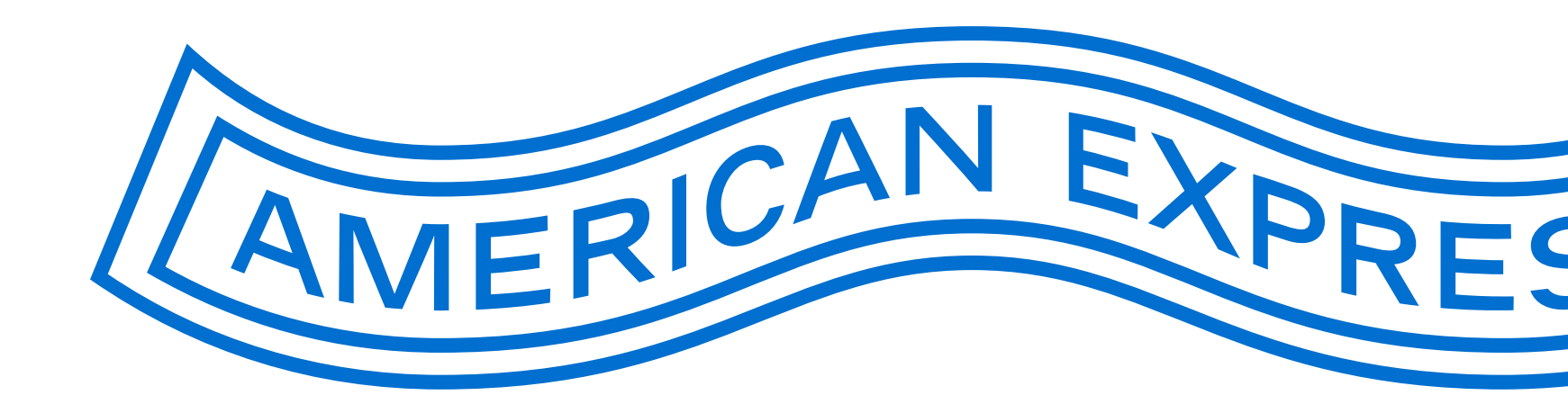

EXPRES

# PA overview 1/3

INTRODUCING INFORMATION

American Express Corporate Card Onlineantrag

Please review the pending Corporate Card Application(s) that have been submitted to you for your signoff. You have received this request because the Card Applicant(s) below has/have named you as the Authorised Signatory/Programme Administrator with signatory rights (PA), or as a person in the Company that should review and approve the information given in the applications before the applications are approved by the Authorised Signatory/PA.

In this overview page you can Approve or Decline multiple Card applications in one go. If you wish to review each of the applications in detail, please click 'Details'. From the 'Details' link you can Approve, Decline or Send Back the application to the Card Applicant. Sending it back will be required if you are not authorised to sign Card applications on behalf of your company or if there is missing or incorrect information that you would like the Card Applicant to revise and resubmit for approval.

Please note that all Approved applications require an American Express Customer Number, which is 15 digits. If you do not know your company's Customer Number please call our Corporate Service Team on +49 69 9797-3550 (Mon–Fri, 8–6 pm).

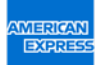

# PA overview 2/3

### INTRODUCING INFORMATION (CONTINUED)

Possible actions to take:

**Approve** – You approve the application on behalf of your company. Application is sent to American Express for processing.

**Decline** – You decline the application on behalf of your company because the Card Applicant is not permitted to have a Corporate Card.

**Send back** – You send back the application to the Card Applicant because you are not the correct signatory or there is missing or incorrect information on the application. (No Customer Number required)

Applications are sorted based on urgency, with the most urgent application on top of the list, followed by applications submitted in a chronological order. We will notify the Card Applicant by email of the decision that you have made regarding their application.

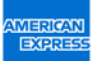

### PA overview 3/3

### INTRODUCING INFORMATION (CONTINUED)

### Application(s) will be deleted from your list of pending applications, if:

- You have already taken action on the application: After clicking on Approve, Decline or Send back, the application will be deleted from your list.
- The application has been sent to another person for signoff: If you have not taken any action on the application within 3 days (2 days for Rush Card applications), we will ask the Card Applicant to confirm or change the details of the Authorised Signatory/PA. If they replace your details with someone else's, the application will be deleted from your list.
- You have not taken any action on the application: If you have not taken any action on the application and the Card Applicant has not named another Authorised Signatory/PA within 28 days, the application will be deleted from your list.

|                                                                                                    | Customer number | Urgent 👻 | Date submitted | Company Name | First Name(s) | Last Name | Department | Card Type | Liability | Details |  |  |
|----------------------------------------------------------------------------------------------------|-----------------|----------|----------------|--------------|---------------|-----------|------------|-----------|-----------|---------|--|--|
|                                                                                                    |                 |          |                |              |               |           |            |           |           | *       |  |  |
| By clicking on "Approve", we declare that the information provided (with exception of the PEP information) is accurate and complete and that we accept the Membership Terms and Conditions of the American Express Corporate Card. We agree that American Express collects the necessary references and credit information to process the application(s). American Express reserves the right to refuse applications in accordance with the guidelines that American Express applies for assessment of applications. We therefore ask American Express to issue the American Express Corporate Card to the above employee(s). |                 |          |                |              |               |           |            |           |           |         |  |  |
| Decline                                                                                                    |                 |          |                |              |               |           |            |           |           |         |  |  |
|                                                                                                    |                 |          |                |              |               |           |            |           |           |         |  |  |

APPENDIX

# The PA is absent/not available

EMAILS RECEIVED BY THE APPLICANT IF THE PA/AUTHORISED SIGNATORY HAS NOT WORKED ON THE APPLICATION:

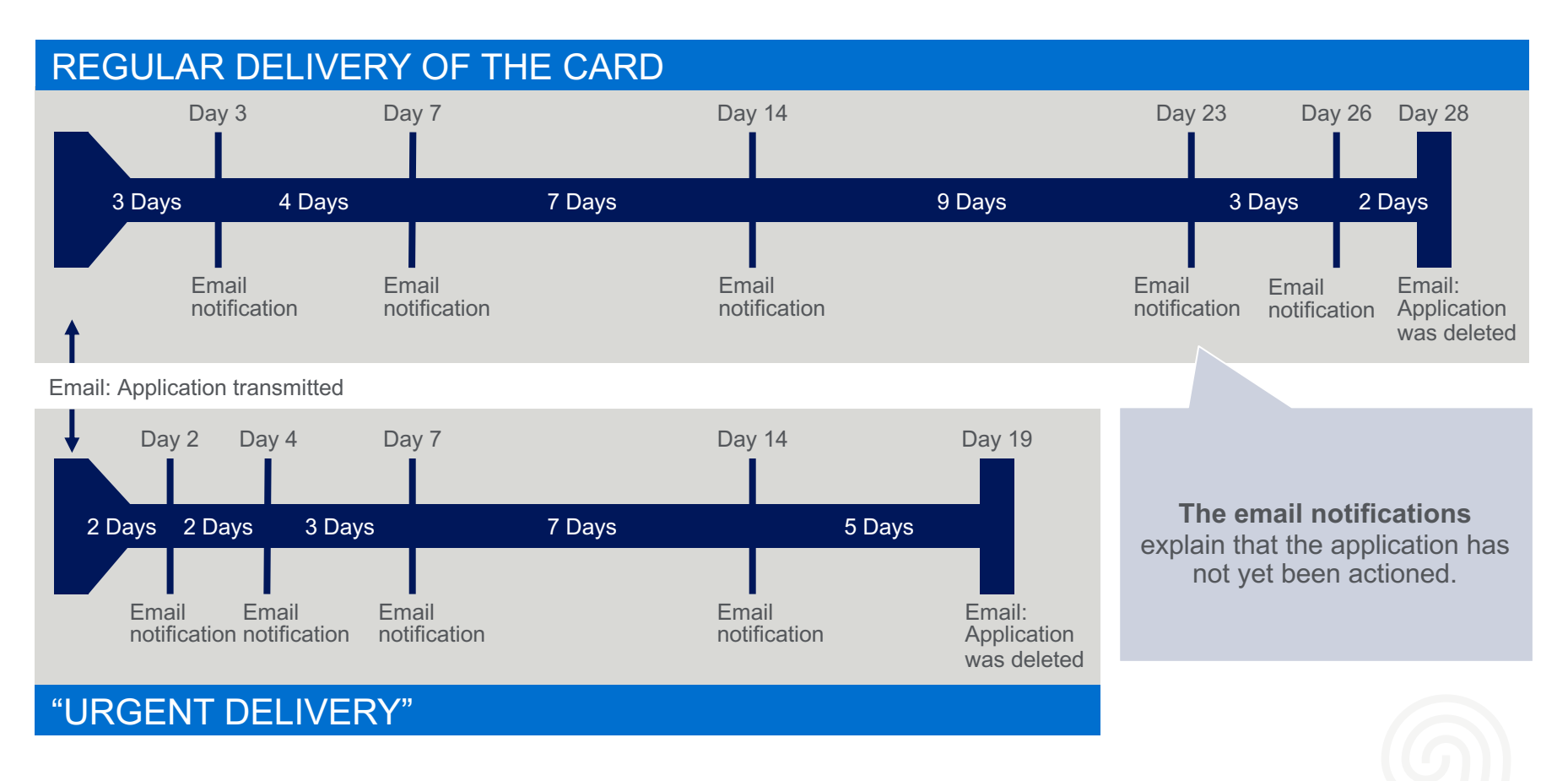

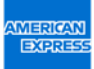

# Frequently Asked Questions (FAQ)

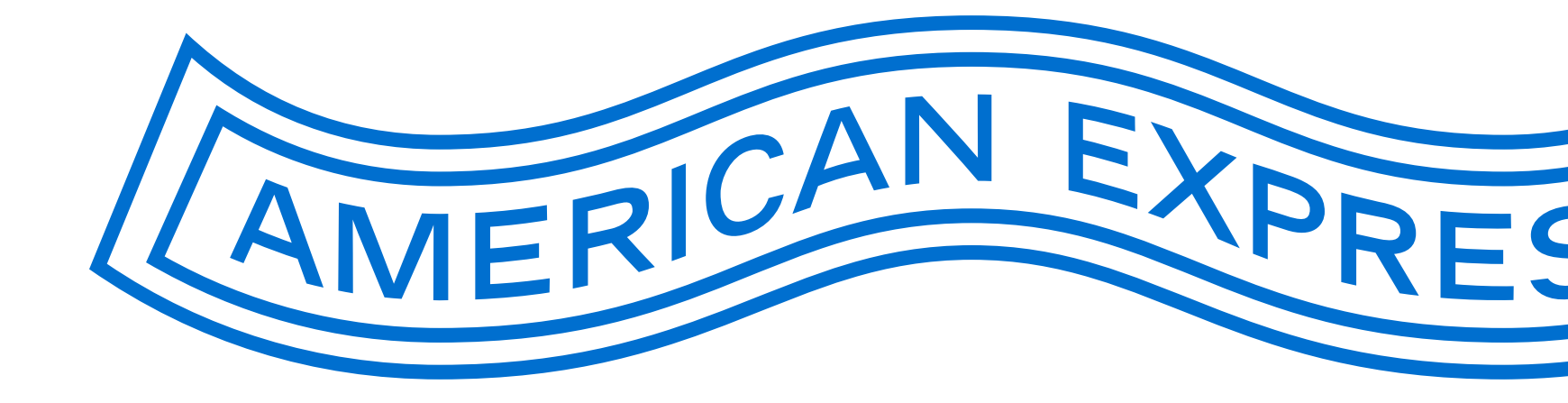

### **Frequently Asked Questions**

Is the email notification for open requests sent only to the PA entered in the request or to all Programme Administrators who have access to the same BCA?

There are two different cases:

- **1. The applicant used the general link to open the application:** Email notifications and reminders are sent only to the PA entered.
- 2. The applicant uses a BCA link or invitation to open the application: Email notifications and reminders are sent to all PAs listed for each BCA.

Can different PAs have the same team email address in their profiles or do they have to have different email addresses?

It is not possible to set up two or more PAs with the same email address for a BCA. If a team email address is used by several PAs, the name of the PA that checks the request can be entered in a free text field in the "detailed view" of the requests. This makes it possible to identify the approving PA.

### **Frequently Asked Questions**

When an applicant opens the application via the general link, the card type, liability and invoicing can be selected. However, many applicants do not know the correct parameters. What happens if the wrong parameters are selected?

To avoid this, only BCA links and invitations should be used to apply for corporate cards. If this option is still used, the parameters selected must be checked by the PA. The "Send back" function can then be used to return the application to the applicant if incorrect parameters have been selected. Applications with incorrect card parameters will not be processed by American Express.

### How long will applications remain in the system?

After the applicant has submitted the application, it remains in the system for 30 days. During this time, the applicant must identify themselves and the PA must give their approval, return the application, or reject it. After 30 days, the application will be deleted.

### Are BCAs from AFC 1.0 automatically imported into AFC 2.0?

No BCAs are not imported automatically. However, PAs can manually transfer the BCAs from AFC 1.0 to AFC 2.0 and set them up in the PA tool under "BCA Setup".

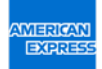

### **Frequently Asked Questions**

How can a PA that does not yet have access to AFC 2.0 receive it?

There are two different cases:

- **1. The PA is already registered with American Express:** Open <u>www.amex.de/antraege</u>. Enter your BCA and email address there. Then click "Request link to BCA administration". You will now receive a link with which you can access the PA tool.
- **2.** The PA is not yet registered with American Express: Open <u>www.amex.de/antraege</u>. You can download the form for setting up PAs here. Fill this out and send it to American Express. After this has been checked, you will receive a notification with the access link to the PA tool.

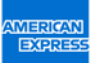

### **Questions?**

If you are a PA/authorised signatory and have questions about a specific application, please call our Corporate Service Team on +49 69 9797 3550 (Mon–Fri 8am–6pm).

If an applicant has a question, he can refer to his PA/authorised signatory of his company.

If you are unable to receive emails from our online application tool, please contact your company's IT department. They can check whether the spam filter has blocked the emails. Your IT department should be able to view the blocked emails and set the spam filter so that you can receive and read emails from **@americanexpress.de** and **@amex-business.de** 

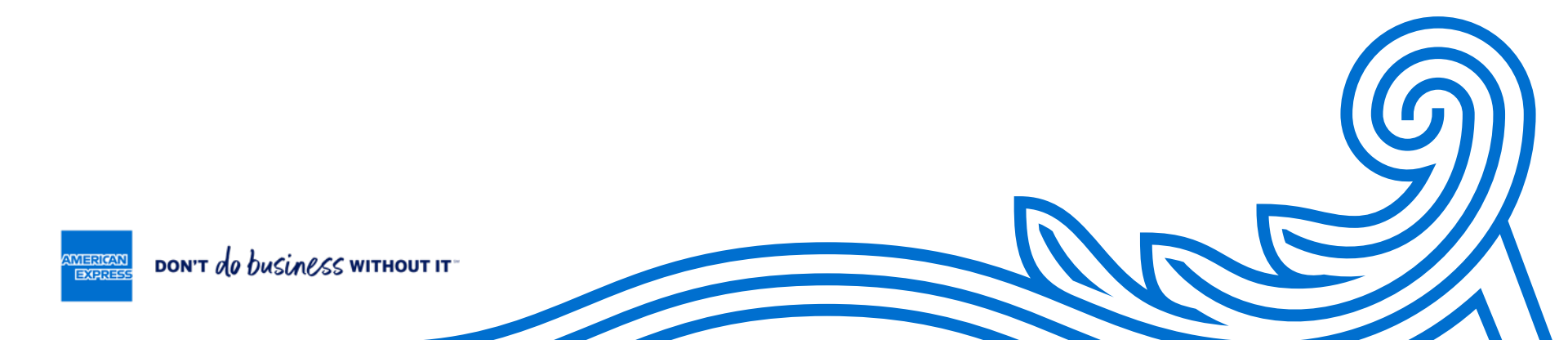